## **Product Manual**

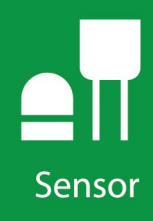

# CS475A Radar Water Level Sensor

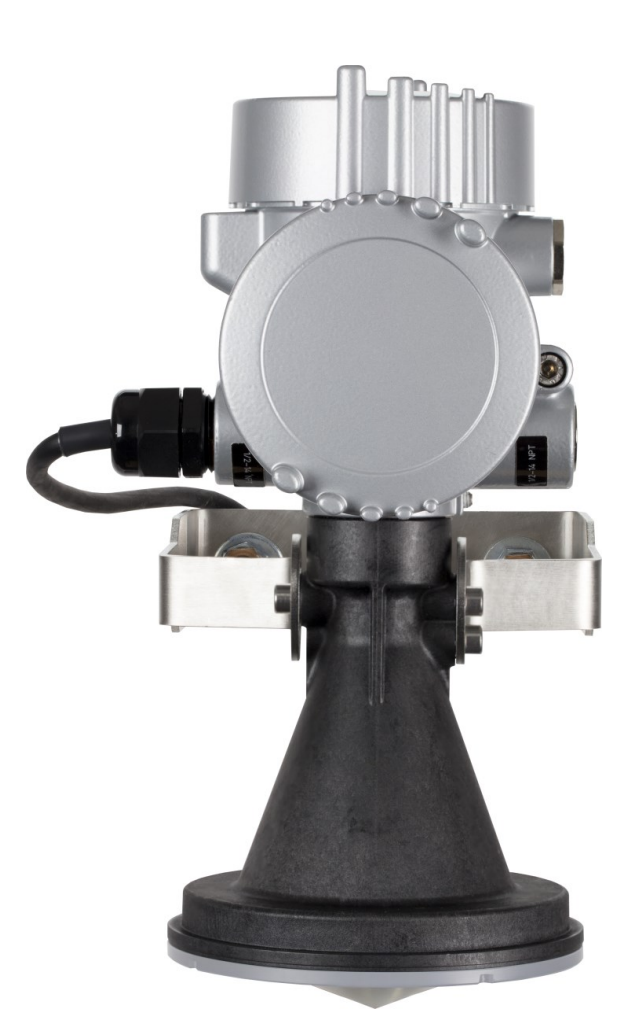

Revision: 10/2021 Copyright © 2009 – 2021 Campbell Scientific CSL I.D - 1219

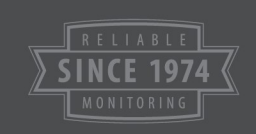

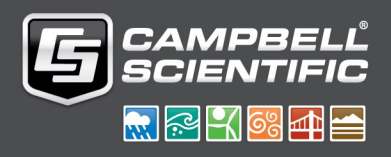

This equipment is guaranteed against defects in materials and workmanship. We will repair or replace products which prove to be defective during the guarantee period as detailed on your invoice, provided they are returned to us prepaid. The guarantee will not apply to:

- Equipment which has been modified or altered in any way without the written permission of Campbell Scientific
- Batteries
- Any product which has been subjected to misuse, neglect, acts of God or damage in transit.

Campbell Scientific will return guaranteed equipment by surface carrier prepaid. Campbell Scientific will not reimburse the claimant for costs incurred in removing and/or reinstalling equipment. This guarantee and the Company's obligation thereunder is in lieu of all other guarantees, expressed or implied, including those of suitability and fitness for a particular purpose. Campbell Scientific is not liable for consequential damage.

Please inform us before returning equipment and obtain a Repair Reference Number whether the repair is under guarantee or not. Please state the faults as clearly as possible, and if the product is out of the guarantee period it should be accompanied by a purchase order. Quotations for repairs can be given on request. It is the policy of Campbell Scientific to protect the health of its employees and provide a safe working environment, in support of this policy a "Declaration of Hazardous Material and Decontamination" form will be issued for completion.

When returning equipment, the Repair Reference Number must be clearly marked on the outside of the package. Complete the "Declaration of Hazardous Material and Decontamination" form and ensure a completed copy is returned with your goods. Please note your Repair may not be processed if you do not include a copy of this form and Campbell Scientific Ltd reserves the right to return goods at the customers' expense.

Note that goods sent air freight are subject to Customs clearance fees which Campbell Scientific will charge to customers. In many cases, these charges are greater than the cost of the repair.

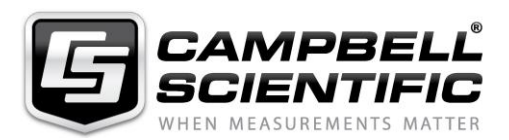

Campbell Scientific Ltd, 80 Hathern Road, Shepshed, Loughborough, LE12 9GX, UK Tel: +44 (0) 1509 601141 Fax: +44 (0) 1509 270924

Email: support@campbellsci.co.uk www.campbellsci.co.uk Please note that this manual was originally produced by Campbell Scientific Inc. primarily for the North American market. Some spellings, weights and measures may reflect this origin.

Some useful conversion factors:

| <b>Area:</b> $1 \text{ in}^2$ (square inch) = 64.                          | $5 \text{ mm}^2$ Mass: | 1 oz. (ounce) = 28.35 g<br>1 lb (pound weight) = 0.454 kg                        |
|----------------------------------------------------------------------------|------------------------|----------------------------------------------------------------------------------|
| Length: 1 in. (inch) = 25.4 m<br>1 ft (foot) = 304.8 m<br>1 yard = 0.914 m | m Pressure:            | $1 \text{ psi} (\text{lb/in}^2) = 68.95 \text{ mb}$                              |
| 1 mile = 1.609 km                                                          | Volume:                | 1 UK pint = 568.3 ml<br>1 UK gallon = 4.546 litres<br>1 US gallon = 3.785 litres |

In addition, while most of the information in the manual is correct for all countries, certain information is specific to the North American market and so may not be applicable to European users.

Differences include the U.S standard external power supply details where some information (for example the AC transformer input voltage) will not be applicable for British/European use. *Please note, however, that when a power supply adapter is ordered it will be suitable for use in your country.* 

Reference to some radio transmitters, digital cell phones and aerials may also not be applicable according to your locality.

Some brackets, shields and enclosure options, including wiring, are not sold as standard items in the European market; in some cases alternatives are offered. Details of the alternatives will be covered in separate manuals.

Part numbers prefixed with a "#" symbol are special order parts for use with non-EU variants or for special installations. Please quote the full part number with the # when ordering.

#### **Recycling information**

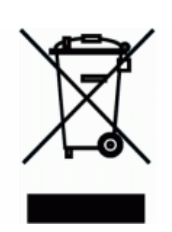

At the end of this product's life it should not be put in commercial or domestic refuse but sent for recycling. Any batteries contained within the product or used during the products life should be removed from the product and also be sent to an appropriate recycling facility.

Campbell Scientific Ltd can advise on the recycling of the equipment and in some cases arrange collection and the correct disposal of it, although charges may apply for some items or territories.

For further advice or support, please contact Campbell Scientific Ltd, or your local agent.

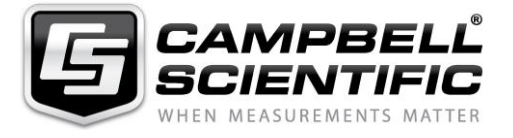

Campbell Scientific Ltd, 80 Hathern Road, Shepshed, Loughborough, LE12 9GX, UK Tel: +44 (0) 1509 601141 Fax: +44 (0) 1509 270924 Email: support@campbellsci.co.uk www.campbellsci.co.uk

## Safety

DANGER — MANY HAZARDS ARE ASSOCIATED WITH INSTALLING, USING, MAINTAINING, AND WORKING ON OR AROUND **TRIPODS, TOWERS, AND ANY ATTACHMENTS TO TRIPODS AND TOWERS SUCH AS SENSORS, CROSSARMS, ENCLOSURES, ANTENNAS, ETC**. FAILURE TO PROPERLY AND COMPLETELY ASSEMBLE, INSTALL, OPERATE, USE, AND MAINTAIN TRIPODS, TOWERS, AND ATTACHMENTS, AND FAILURE TO HEED WARNINGS, INCREASES THE RISK OF DEATH, ACCIDENT, SERIOUS INJURY, PROPERTY DAMAGE, AND PRODUCT FAILURE. TAKE ALL REASONABLE PRECAUTIONS TO AVOID THESE HAZARDS. CHECK WITH YOUR ORGANIZATION'S SAFETY COORDINATOR (OR POLICY) FOR PROCEDURES AND REQUIRED PROTECTIVE EQUIPMENT PRIOR TO PERFORMING ANY WORK.

Use tripods, towers, and attachments to tripods and towers only for purposes for which they are designed. Do not exceed design limits. Be familiar and comply with all instructions provided in product manuals. Manuals are available at www.campbellsci.eu or by telephoning +44(0) 1509 828 888 (UK). You are responsible for conformance with governing codes and regulations, including safety regulations, and the integrity and location of structures or land to which towers, tripods, and any attachments are attached. Installation sites should be evaluated and approved by a qualified engineer. If questions or concerns arise regarding installation, use, or maintenance of tripods, towers, attachments, or electrical connections, consult with a licensed and qualified engineer or electrician.

#### General

- Prior to performing site or installation work, obtain required approvals and permits. Comply with all governing structure-height regulations, such as those of the FAA in the USA.
- Use only qualified personnel for installation, use, and maintenance of tripods and towers, and any attachments to tripods and towers. The use of licensed and qualified contractors is highly recommended.
- Read all applicable instructions carefully and understand procedures thoroughly before beginning work.
- Wear a hardhat and eye protection, and take other appropriate safety precautions while working on or around tripods and towers.
- **Do not climb** tripods or towers at any time, and prohibit climbing by other persons. Take reasonable precautions to secure tripod and tower sites from trespassers.
- Use only manufacturer recommended parts, materials, and tools.

#### **Utility and Electrical**

- You can be killed or sustain serious bodily injury if the tripod, tower, or attachments you are installing, constructing, using, or maintaining, or a tool, stake, or anchor, come in contact with overhead or underground utility lines.
- Maintain a distance of at least one-and-one-half times structure height, or 20 feet, or the distance required by applicable law, **whichever is greater**, between overhead utility lines and the structure (tripod, tower, attachments, or tools).
- Prior to performing site or installation work, inform all utility companies and have all underground utilities marked.
- Comply with all electrical codes. Electrical equipment and related grounding devices should be installed by a licensed and qualified electrician.

#### **Elevated Work and Weather**

- Exercise extreme caution when performing elevated work.
- Use appropriate equipment and safety practices.
- During installation and maintenance, keep tower and tripod sites clear of un-trained or non-essential personnel. Take precautions to prevent elevated tools and objects from dropping.
- Do not perform any work in inclement weather, including wind, rain, snow, lightning, etc.

#### Maintenance

- Periodically (at least yearly) check for wear and damage, including corrosion, stress cracks, frayed cables, loose cable clamps, cable tightness, etc. and take necessary corrective actions.
- Periodically (at least yearly) check electrical ground connections.

#### WHILE EVERY ATTEMPT IS MADE TO EMBODY THE HIGHEST DEGREE OF SAFETY IN ALL CAMPBELL SCIENTIFIC PRODUCTS, THE CUSTOMER ASSUMES ALL RISK FROM ANY INJURY RESULTING FROM IMPROPER INSTALLATION, USE, OR MAINTENANCE OF TRIPODS, TOWERS, OR ATTACHMENTS TO TRIPODS AND TOWERS SUCH AS SENSORS, CROSSARMS, ENCLOSURES, ANTENNAS, ETC.

# Table of contents

| 1. Introduction                                                           | 1  |
|---------------------------------------------------------------------------|----|
| 2. Precautions                                                            | 1  |
| 3. Initial inspection                                                     | 2  |
| 4. QuickStart                                                             | 2  |
| 5. Overview                                                               | 5  |
| 5.1 Components and hardware                                               | 7  |
| 6. Specifications                                                         | 7  |
| 6.1 Radar unit                                                            | 8  |
| 6.2 Environmental                                                         | 9  |
| 6.3 Physical                                                              | 9  |
| 7. Installation                                                           | 10 |
| 7.1 Wiring to data logger                                                 |    |
| 7.1.1 Built-in self-test (BIST)                                           | 11 |
| 7.2 Data logger programming                                               | 11 |
| 7.2.1 CRBasic programming                                                 | 12 |
| 7.3 Field installation                                                    |    |
| 7.4 Determine and set reference stage                                     | 16 |
| 8. Operation                                                              | 17 |
| 8.1 Default settings                                                      | 17 |
| 8.2 Configuring sensor using Device Configuration Utility                 |    |
| 8.3 Updating operating system                                             | 20 |
| 8.4 Configuring sensor via extended SDI-12 commands and terminal emulator | 21 |
| 8.5 SDI-12 measurement commands                                           | 37 |
| 9. Diagnostics, repair, and maintenance                                   | 41 |
| 9.1 Testing procedure                                                     | 41 |
| 9.2 Cyclic redundancy check                                               | 41 |
| 9.3 Diagnostics                                                           | 42 |
| 9.4 Maintenance                                                           | 42 |

| Appendix A. Importing Short Cut code into CRBasic Editor         |  |
|------------------------------------------------------------------|--|
| Appendix B. Example programs                                     |  |
| Appendix C. SDI-12 version 1.4 identify measurement commands and |  |
| responses                                                        |  |
| Appendix D. FCC/IC equipment authorization (USA/Canada only)     |  |

# 1. Introduction

The CS475A radar sensor monitors the water level of rivers, lakes, tidal seas, and reservoirs, and is ideal for areas where submersed sensors can be damaged due to corrosion, contamination, flood-related debris, lightning, or vandalism. It outputs a digital SDI-12 signal to indicate distance and stage. All contemporary Campbell Scientific data loggers can read the SDI-12 signal.

#### NOTE:

This manual provides information only for CRBasic data loggers. The CS475A is also compatible with many of our retired Edlog data loggers. For Edlog data logger support, contact Campbell Scientific.

# 2. Precautions

- READ AND UNDERSTAND the Safety section at the front of this manual.
- Follow country-specific installation standards, prevailing safety regulations, accident prevention rules, and this manual's safety instructions. The sensor is designed for safe operation in accordance with the current technical, safety, and ANSI standards.
- The emitting frequencies of the CS475A is well below the internationally permitted limits. When used correctly, the radar sensor presents no danger to people.
- Do not attempt to install the sensor unless you are qualified to perform the installation.
- Handle the sensor carefully, since it is a precision instrument.
- If installing the sensor from tall structures over water, use appropriate safety equipment such as a safety harness or a life preserver when installing or performing maintenance on the sensor.
- The user is responsible for ensuring that the sensor is maintained and functioning properly.

# 3. Initial inspection

When unpacking the equipment, do the following:

- Unpack the unit in a clean, dry area.
- Carefully open the shipping package, ensuring that the cable jacket is not damaged or cut. Contact Campbell Scientific if the cable was damaged during unpacking.
- Inspect the equipment for any damage that occurred during shipping. If equipment was damaged during shipping, file a claim with the carrier and report the damage in detail.

# 4. QuickStart

A video that describes data logger programming using *Short Cut* is available at: www.campbellsci.eu/videos/cr1000x-data logger-getting-started-program-part-3. Short *Cut* is an easy way to program your data logger to measure the sensor and assign data logger wiring terminals. *Short Cut* is available as a download on www.campbellsci.eu. It is included in installations of *LoggerNet*, *RTDAQ*, and *PC400*.

- 1. Open *Short Cut* and click Create New Program.
- 2. Double-click the data logger model.
- 3. In the search box under the Available Sensors and Devices heading, start typing CS475A, or find the sensor in the Sensors > Water > Level & Flow > CS475A Radar Water Level Sensor folder. Double-click CS475A Radar Water Level Sensor (average stage) or CS475A Radar Water Level Sensor (stage) (FIGURE 4-1 (p. 3)). The CS475A (stage) measurement issues the M! command and collects four values (stage, distance, battery voltage at the sensor, and error codes) (FIGURE 4-2 (p. 3)). The CS475A (average stage) issues the M1! command and completes a NOAA PORTS measurement; the user must configure the sensor for the number of measurements included in the average (FIGURE 4-3 (p. 3)).

**SDI-12 Address** defaults to **0**. Enter the correct **SDI-12 Address** for the radar sensor if it has been changed from the factory default value. Default units for stage and distance measurements are in feet. Change the units to **Metre** if the **System Units** have been changed to metres.

#### NOTE:

Changing the units in *Short Cut* will NOT change the units in the device or provide any unit conversions by the data logger. It will only update the units label in the data table.

| Togress            | Available Sensors and Devices                                                                                          |                              | ocidence incusar cinenes           | Available for Output         |  |  |  |
|--------------------|----------------------------------------------------------------------------------------------------|------------------------------|------------------------------------|------------------------------|--|--|--|
| 1. New/Open        | cs475a                                                                                                    | X Exact Match                | Sensor                             | Measurement                  |  |  |  |
| 2. Datalogger      | CR1000X Series                                                                                                    |                              | <ul> <li>CR1000X Series</li> </ul> |                              |  |  |  |
| 3. Sensors         | ✓ I Sensors                                                                                                    |                              | <ul> <li>Default</li> </ul>        | BattV                        |  |  |  |
| 4. Output Setup    | V G Level & Flow                                                                                                    |                              |                                    | PTemp_C                      |  |  |  |
| 5. Adv. Outputs    | CS475A Radar Water Level                                                                                               | Sensor                       |                                    |                              |  |  |  |
| 6. Output Select   | CS475A Radar Water Lev                                                                                                 | vel Sensor (average s        |                                    |                              |  |  |  |
| 7. Finish          | CS475A Radar Water Lev                                                                                                 | vel Sensor (stage)           |                                    |                              |  |  |  |
|                    |                                                                                                    | 9                            |                                    |                              |  |  |  |
| iring              |                                                                                                    |                              |                                    |                              |  |  |  |
| Wiring Diagram     |                                                                                                    |                              |                                    |                              |  |  |  |
| Wiring Text        |                                                                                                    |                              |                                    |                              |  |  |  |
| in any in a second |                                                                                                    |                              |                                    |                              |  |  |  |
|                    |                                                                                                    |                              |                                    |                              |  |  |  |
|                    |                                                                                                    |                              |                                    |                              |  |  |  |
|                    |                                                                                                    |                              |                                    |                              |  |  |  |
|                    | CB1000X Series                                                                                                    | ,                            |                                    |                              |  |  |  |
|                    | CR1000X Series                                                                                                    |                              | 🖉 Edit 🗽 Remove                    |                              |  |  |  |
|                    |                                                                                                    |                              |                                    |                              |  |  |  |
|                    | Select the sensors to be measured from the Available Sensors and Devices tree. To view the sensors in each category, A |                              |                                    |                              |  |  |  |
|                    | used to filter results based in                                                                                        | upon the device name or func | tion. A sensor can be added        | to the Selected Measurements |  |  |  |
|                    | Available for Output tree by double-clicking the sensor.                                                               |                              |                                    |                              |  |  |  |
|                    | Available for Output tree by                                                                                           | double-clicking the sensor.  |                                    |                              |  |  |  |

FIGURE 4-1. Short Cut, Sensor Selection

| Properties | Wiring                            |                |        |
|------------|-----------------------------------|----------------|--------|
|            | SDI-12 Address (0-9, A-Z, or a-z) | 0              |        |
|            |                                   | Measure concur | rently |
|            | Stage                             | Stage          | feet   |
|            | Distance                          | Distance       | feet   |
|            | Battery voltage at sensor         | BattV_CS475A   | Volts  |
|            | Error code                        | Error_Code     | Code   |
|            |                                   |                |        |

FIGURE 4-2. Short Cut, CS475A Stage Properties

| Properties | Wiring                            |               |          |
|------------|-----------------------------------|---------------|----------|
|            | SDI-12 Address (0-9, A-Z, or a-z) | 0             |          |
|            |                                   | Measure concu | urrently |
|            | Average stage                     | Avg_Stage     | feet     |
|            | Standard deviation of stage       | Std_Stage     | feet     |
|            | Outliers                          | Outliers      | Count    |
|            | Number of good readings           | Good_Meas     | Count    |
|            | Battery voltage at sensor         | BattV_CS475A  | Volts    |
|            | Error code                        | Error_Code    | Code     |

FIGURE 4-3. Short Cut, CS475A Average Stage Properties

4. Click the **Wiring** tab to see how the sensor is wired to the data logger. You can change a wire location by selecting the control terminal (C) (FIGURE 4-4 (p. 4)). Click **OK** after wiring the sensor.

| Properties Wiring |                                                                                                    |                                                                                                    |    |
|-------------------|----------------------------------------------------------------------------------------------------|----------------------------------------------------------------------------------------------------|----|
|                   | CS475A (stage)                                                                                                    | CR1000X Series                                                                                                    | ^  |
|                   | Red                                                                                                    | 12V                                                                                                    |    |
|                   | White                                                                                                    | C1                                                                                                    |    |
|                   | Clear                                                                                                    | G                                                                                                    |    |
|                   | Black                                                                                                    | G                                                                                                    |    |
|                   | Click a wire's caption/color t                                                                                                    | o change its caption/color.                                                                                                    | ~  |
|                   | CS475A Radar Water Level<br>See the manual for instruct<br>such as SDI-12 address.                                                                             | Sensor (stage)<br>tions regarding installation and changing device settings                                                                                                    | ^  |
| 5                 | The CS475A has two meas<br>measurement command. By<br>proceed through the progr<br>CS475A to finish the measurement option is a ci<br>command. To enable the C | urement options for the "normal" stage/distance<br>r default the datalogger will issue a M! command and<br>am sequentially. Meaning the datalogger will wait for the<br>arement and return the data to the datalogger. The other<br>oncurrent measurement where the datalogger will issue a o<br>! command click in the box next to the "measure | 21 |
|                   | l                                                                                                    | OK Cancel He                                                                                                    | р  |

FIGURE 4-4. Short Cut, Change Wire Location

#### **CAUTION:** Wire the sensor in this order: white, clear, red, black.

5. Repeat steps three and four for other sensors.

6. In Output Setup, type the scan rate, a Table Name, and Data Output Storage Interval (FIGURE 4-5 (p. 5)). Click Next.

| Short Cut (CR1000X Series)<br>Eile Program ∑ools Help                | C:\Campbellsc\SCWin\untitled.scv                                                                                                    | × |
|----------------------------------------------------------------------|----------------------------------------------------------------------------------------------------|---|
| Progress<br>1. New/Open<br>2. Datalogger                             | How often should the CR1000X Series measure its sensor(s)?                                                                                                    | 0 |
| 3. Sensors<br>4. Output Setup<br>5. Adv. Outputs<br>6. Output Select | Data is processed by the datalogger and then stored in an output table. Two tables are defined by default; up to 10 tables can be added.                                                                                                    | 0 |
| 7. Finish                                                            | 1 Hourly 2 Daily                                                                                                    |   |
| Wiring<br>Wiring Diagram                                             | Table Name  Hourly  Delete Table  Data Outout Storace Interval                                                                                                    | 0 |
| winig text                                                           | Makes 360 measurements per output<br>interval based upon the chosen<br>measurements interval of 10 Seconds.                                                                                                    | 0 |
|                                                                      | Copy to External Storage           Sc115 Flash Memory Drive           Memory Card                                                                                                    | Ø |
|                                                                      | Advanced Outputs (all tables)                                                                                                    | 0 |
|                                                                      | Specify how often measurements are to be made and how often outputs are to be stored. Note that multiple output intervals car<br>be specified, one for each output table. By default, an output table is set up to send data to memory based on time. Select the<br>Advanced Output option to send data to memory based on one or more of the following conditions: time, the state of a flag, or<br>the value of a measurement. | • |
|                                                                      | ✓ Previous Next 	Finish Help                                                                                                    |   |

FIGURE 4-5. Short Cut, Output Setup

#### NOTE:

Because of the delays using SDI-12, Campbell Scientific recommends measurement scans of 10 seconds or more.

- 7. Select the output options.
- 8. Click **Finish** and save the program. Send the program to the data logger if the data logger is connected to the computer.
- 9. If the sensor is connected to the data logger, check the output of the sensor in the data display in *LoggerNet*, *RTDAQ*, or *PC400* to make sure it is making reasonable measurements.

# 5. Overview

The CS475A emits short microwave pulses and measures the elapsed time between the emission and return of the pulses. The elapsed time measurement is used to calculate the distance between the sensor face and the target (for example, water, grain, slurry). The distance value can be used to determine depth of the medium (FIGURE 5-1 (p. 6)).

This radar sensor outputs a digital SDI-12 signal to indicate distance and stage. The output is acceptable for recording devices with SDI-12 capability.

The CS475A can measure distances up to 35 m (114.8 ft) with an accuracy of  $\pm 2$  mm (0.0065 ft). Once the water surface gets within 0.5 m of the sensor, the accuracy will decrease linearly the closer the water surface gets to the sensor.

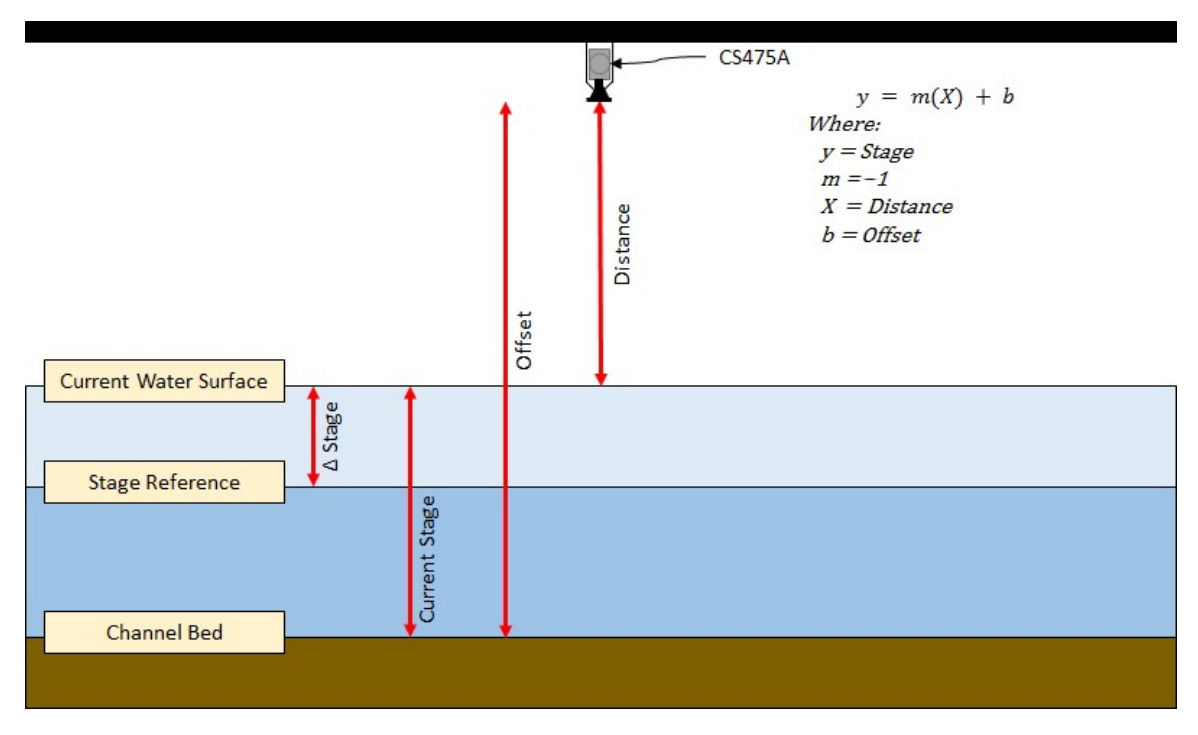

FIGURE 5-1. CS475A stage, distance, and offset

#### Features:

- Meets USGS Office of Surface Water (OSW) requirements for accuracy
- SDI-12 1.4 functionality including SHEF coded metadata
- 1 Hz measurements
- Monitors tides for NOAA physical oceanographic real-time system (PORTS®)
- Supports False Echo Suppression via extended SDI-12 command
- Easy to set up and configure over USB or SDI-12
- Low power mode available
- Optional display
- FCC compliant; individual FCC license not required
- Low maintenance—no moving parts significantly reduces maintenance cost and time
- Rugged enough for harsh environments—IP68 rating
- Compatible with Campbell Scientific data loggers CR6, CR3000, CR1000X, CR800 series, CR300 series, and CR1000

## 5.1 Components and hardware

The radar sensor consists of an integrated microwave transmitter and sensor together with a horn antenna (FIGURE 5-2 (p. 7)). The horn antenna serves to focus the transmitted signal and to receive the reflected echo. A built-in SDI-12 interface provides data processing and SDI-12 communications with the data logger.

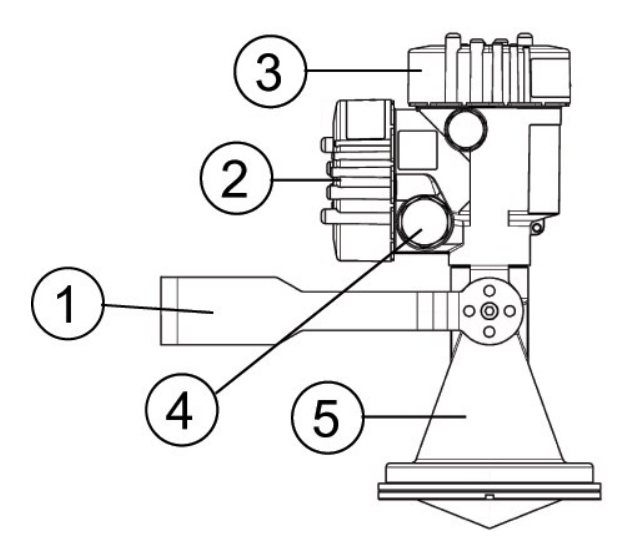

| 1 | Mounting loop                                                         |
|---|-----------------------------------------------------------------------|
| 2 | Housing side cap                                                      |
| 3 | Housing cap                                                           |
| 4 | Unit secondary 0.5 inch NPT cable port, primary port on opposite side |
| 5 | Instrument horn                                                       |

FIGURE 5-2. Components and hardware

## 6. Specifications

| Measurement range: | 0.5 to 35 m (1.64 to 114.8 ft); d in FIGURE 6-1 (p. 8) |
|--------------------|--------------------------------------------------------|
| Accuracy:          | ±2 mm (±0.0065 ft)                                     |
| Resolution:        | 1 mm (0.0033 ft)                                       |

SDI-12 1.4

Output protocol:

**Compliance information:** View the EU Declaration of Conformity at: www.campbellsci.eu/cs475a-I

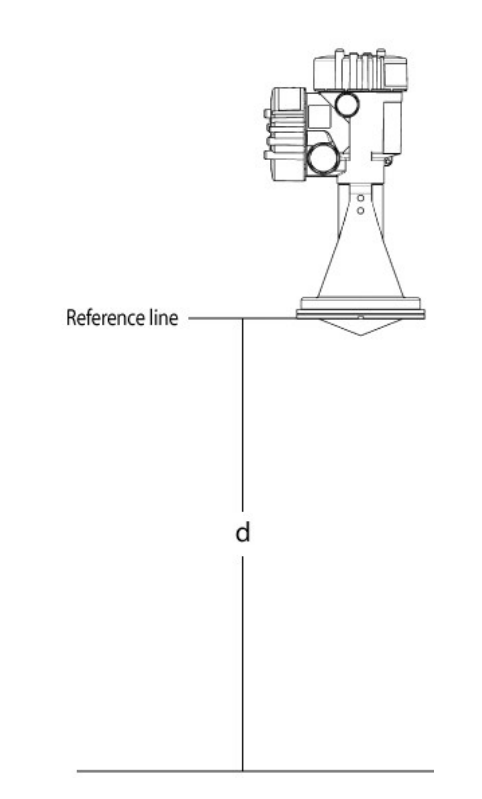

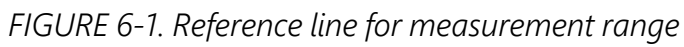

## 6.1 Radar unit

| Frequency:         | ~26 GHz                    |  |
|--------------------|----------------------------|--|
| Pulse energy:      | 1 mW maximum               |  |
| Beam angle:        | 10° (3-inch diameter horn) |  |
| Power requirements |                            |  |
| Input voltage:     | 9.6 to 32 VDC              |  |
| Surge protection:  | 1.5 kVA                    |  |

| Table 6-1: Power mode, current draw, and measurement response |                      |                      |         |                                                                                                    |
|---------------------------------------------------------------|----------------------|----------------------|---------|----------------------------------------------------------------------------------------------------|
| Dowor                                                         | Nominal Current Draw |                      | raw     |                                                                                                    |
| mode                                                          | Sleep<br>state       | Measurement<br>state | Maximum | Measurement response time                                                                                                    |
| Normal                                                        | 5 mA                 | < 7 mA               | 8 mA    | < 1 s                                                                                                    |
| Low                                                           | < 550 µA             | < 7 mA               | 8 mA    | $60 \text{ s} + (5 \times \text{Integration Time}) + (\text{Measurement Time})$<br>For example:<br>The measurement response time for the default integration time of 2 s and a measurement time of 1 s is:<br>Measurement Response Time = $60 \text{ s} + (5 \times 2 \text{ s}) + 1 \text{ s} = 71 \text{ s}$ |

## 6.2 Environmental

| Operating temperature range: | –40 to 80 °C                                   |
|------------------------------|------------------------------------------------|
| Storage ranges               |                                                |
| Temperature:                 | –40 to 80 °C                                   |
| Relative humidity:           | 20 to 80% RH                                   |
| Vibration resistance:        | Mechanical vibrations with 4 g and 5 to 100 Hz |

## 6.3 Physical

See FIGURE 6-2 (p. 10) for dimensions.

| Mechanical rating: | IP66/68      |
|--------------------|--------------|
| Housing material:  | Aluminium    |
| Horn material:     | PVDF plastic |
| Weight:            | 2 kg (4 lb)  |

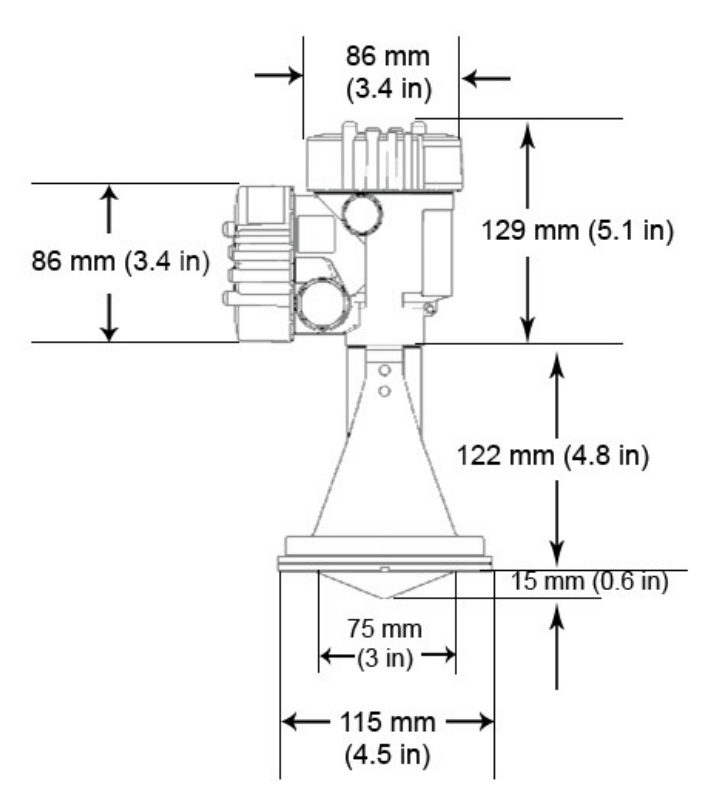

FIGURE 6-2. CS475A dimensions

## 7. Installation

If you are programming your data logger with *Short Cut*, skip Wiring to data logger (p. 10) and Data logger programming (p. 11). *Short Cut* does this work for you. See QuickStart (p. 2) for a *Short Cut* tutorial.

## 7.1 Wiring to data logger

Connections to Campbell Scientific data loggers are given in Table 7-1 (p. 11).

#### CAUTION:

Connect the wires in the order shown in Table 7-1 (p. 11).

| Table 7-1: Wire colour, function, and data logger connection                                                                        |                                      |                                                                                                   |  |  |
|----------------------------------------------------------------------------------------------------|--------------------------------------|---------------------------------------------------------------------------------------------------|--|--|
| Wire colour                                                                                                    | Wire function Data logger or RTU ter |                                                                                                   |  |  |
| White                                                                                                    | SDI-12 signal                        | <b>SDI-12 Data</b> , <b>C</b> , <b>SDI-12</b> ,<br>or <b>U</b> configured for SDI-12 <sup>1</sup> |  |  |
| Clear                                                                                                    | Shield                               | G                                                                                                 |  |  |
| Red                                                                                                    | Power                                | 12V                                                                                               |  |  |
| Black                                                                                                    | Power ground                         | G                                                                                                 |  |  |
| <sup>1</sup> U and C terminals are automatically configured by the measurement instruction for Campbell Scientific CR6 data logger. |                                      |                                                                                                   |  |  |

Campbell Scientific recommends using separate terminals when possible. However, multiple SDI-12 sensors can be connected to a single data logger control or **U** terminal. Each SDI-12 device must have a unique SDI-12 address.

For the CR6 and CR1000X Campbell Scientific data loggers, triggering conflicts may occur when a companion terminal is used for a triggering instruction such as **TimerInput()**, **PulseCount()**, or **WaitDigTrig()**. For example, if the CS475A is connected to C3 on a CR1000X, C4 cannot be used in the **TimerInput()**, **PulseCount()**, or **WaitDigTrig()** instructions.

### 7.1.1 Built-in self-test (BIST)

After connecting the sensor to power, the sensor performs a BIST (built-in self-test) for approximately 50 seconds (factory default). During this self-check, an internal check of the electronics occurs.

## 7.2 Data logger programming

*Short Cut* is the best source for up-to-date programming code for Campbell Scientific data loggers. If your data acquisition requirements are simple, you can probably create and maintain a data logger program exclusively with *Short Cut*. If your data acquisition needs are more complex, the files that *Short Cut* creates are a great source for programming code to start a new program or add to an existing custom program.

#### NOTE:

Short Cut cannot edit programs after they are imported and edited in CRBasic Editor.

A *Short Cut* tutorial is available in QuickStart (p. 2). If you wish to import *Short Cut* code into *CRBasic Editor* to create or add to a customized program, follow the procedure in Importing Short Cut code into CRBasic Editor (p. 43). Programming basics for CRBasic data loggers are

provided in the following sections. Complete program examples can be found in Example programs (p. 44).

### 7.2.1 CRBasic programming

The **SDI12Recorder()** instruction is used to measure a CS475A. This instruction sends a request to the sensor to make a measurement and then retrieves the measurement from the sensor. See SDI-12 measurement commands (p. 37) for more information.

For most data loggers, the **SDI12Recorder()** instruction has the following syntax:

```
SDI12Recorder(Destination, SDIPort, SDIAddress, "SDICommand", Multiplier, Offset,
FillNAN, WaitonTimeout)
```

For the **SDIAddress**, alphabetical characters need to be enclosed in quotes (for example, "A"). Also enclose the **SDICommand** in quotes as shown. The **Destination** parameter must be an array. The required number of values in the array depends on the command (see Table 8-4 (p. 39)).

**FillNAN** and **WaitonTimeout** are optional parameters (refer to CRBasic Help for more information).

## 7.3 Field installation

Consider the following while selecting the site:

• Sensor height: Mount the sensor high enough to prevent submersion during flooding conditions.

#### WARNING:

Since the sensor is commonly installed over water from tall structures, use appropriate safety equipment such as a safety harness or a life preserver when installing or performing maintenance on the sensor.

• Water surface: Install the sensor above the smoothest part of the water surface.

#### NOTE:

The smoothest part of the water surface is typically found halfway between bridge piers. However, bridges with long spans between the piers experience more vibration. For these bridges, vibration can be minimized by mounting the sensor a quarter to a third of the distance to the next pier.

- Horizontal structures: Avoid mounting near horizontal structural surfaces such as beams, brackets, and sidewall joints because these surfaces reflect a strong signal. If these structures cannot be avoided, use the False Echo Supression command
   (aXFES=xxx.xx!) to map out the interfering structures in the beam profile.
- Vessel walls: When mounting in a vessel, mount the sensor at least 200 mm (8 in) from the vessel wall (see FIGURE 7-1 (p. 13)). In vessels with conical bottom, mount the sensor in the center of the vessel.

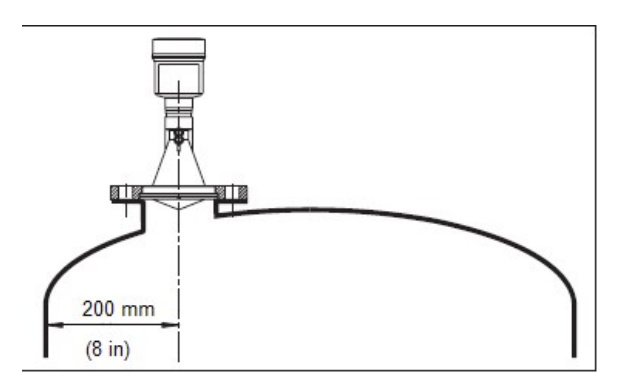

FIGURE 7-1. Mounted on vessel

 Obstructions: Mount the sensor away from obstructions (both above and under water) in the radiation beam path, which spreads as it leaves the sensor. Obstructions to be aware of include excessive waves, splashing, pipes, wires, rocks, bridge piers, and logs. Determine the required clearance for the beam angle using the following formula and FIGURE 7-2 (p. 14).

#### Clearance diameter formula:

 $CONE_{diameter} = 0.176(CONE_{distance})$ 

Where,

 $CONE_{distance}$  = the distance to the reference line (FIGURE 6-1 (p. 8))

CONE<sub>diameter</sub> = clearance diameter in the same measurement units as the CONE<sub>distance</sub>

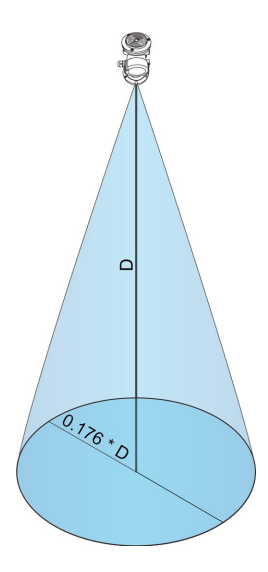

FIGURE 7-2. Beam path clearance

#### CAUTION:

Be aware that bridges contract and expand with temperature changes. Traffic loads or trucks can also cause changes to the bridge height.

After choosing an appropriate site, mount and align the sensor using the following procedure:

1. Orient the sensor such that one of its polarization markings is aligned or parallel with the wall or pier (FIGURE 7-3 (p. 14)). The polarization markings are designated by the mounting hex screws (M5-0.8 x 10 mm, ISO 4762/DIN 912 A2-70, stainless steel socket cap).

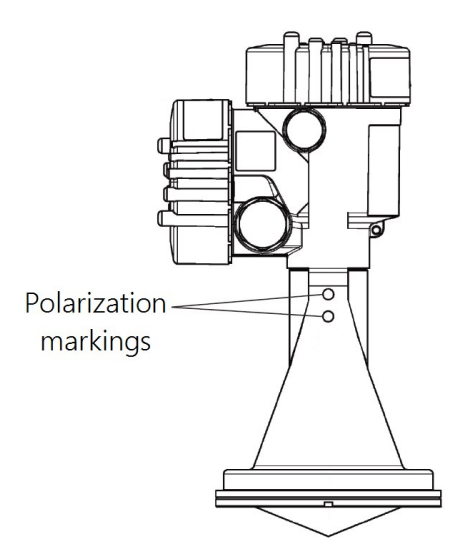

FIGURE 7-3. Polarization markings

- 2. Securely mount the sensor. Mounting hardware is included with the sensor.
- 3. After mounting, you can rotate the housing up to 350° to simplify access to the conduit entry and terminal compartment. To rotate the housing to the desired position:
  - a. Loosen the set screw on the housing (FIGURE 7-4 (p. 15)).
  - b. Rotate the housing as desired.
  - c. Tighten the set screw.

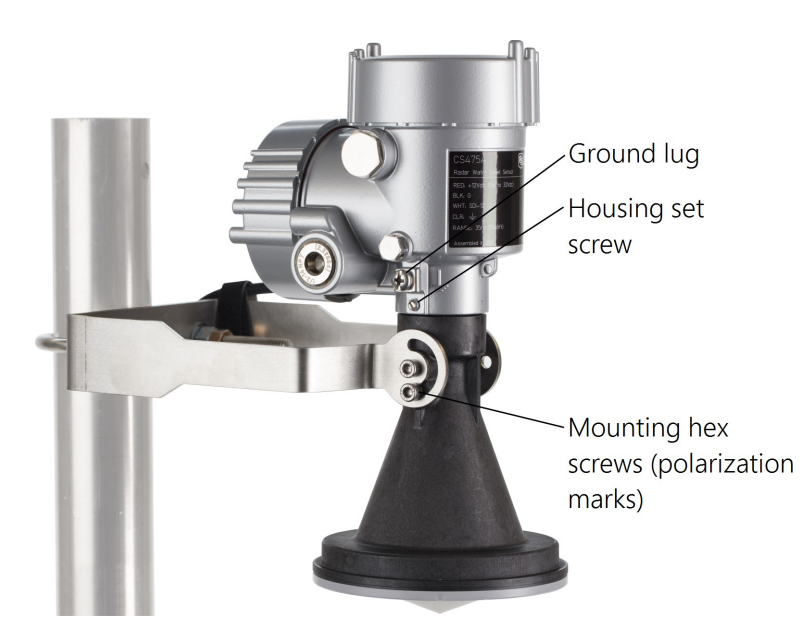

FIGURE 7-4. Housing set screw, mounting hex screws, and ground lug

- 4. Use a bubble level to make certain the antenna horn is aligned within 1° of vertical. A measurement error will be introduced if the antenna is not perpendicular to the water surface. The maximum range is reduced because of the off-axis return signal. To use the bubble level available from Campbell Scientific, do the following:
  - a. Remove the top cap from the CS475A.
  - b. Place the bubble level on the top of the CS475A (FIGURE 7-5 (p. 16)).
  - c. Verify the sensor is level or make the needed changes to level the sensor.
  - d. Remove the bubble level and replace the cap.

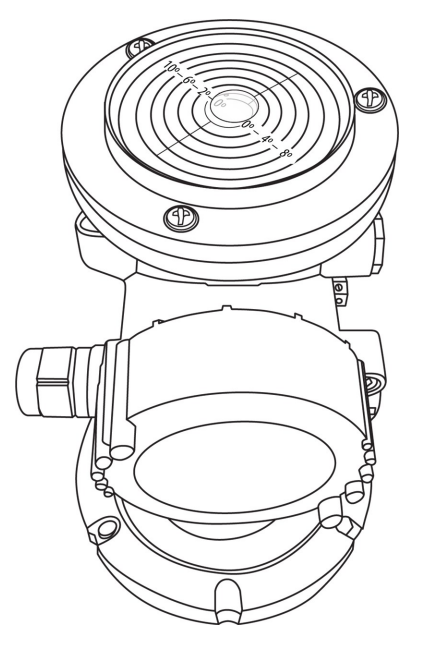

FIGURE 7-5. Campbell Scientific bubble level properly mounted on top of CS475A

5. Connect the sensor ground lug (FIGURE 7-4 (p. 15)) to a local earth ground using at least a 14 AWG wire. Connection to a local earth ground provides better surge or electrostatic discharge (ESD) protection than just grounding it via the sensor cable. While connected to local earth ground, the energy will pass to the local ground instead of traveling through the cable possibly damaging the electronics in the enclosure.

## 7.4 Determine and set reference stage

Change the reference stage setting at deployment. This setting allows the sensor to complete an offset calculation. Every future measurement will use the offset and the current distance measurement to calculate water stage or depth.

Using a staff plate or other physical datum, measure water level at the measurement site. Record the measurement. Ensure that the measurement is in the same units as the sensor unit setting. Default value is feet.

Enter reference stage using a terminal emulator (Configuring sensor via extended SDI-12 commands and terminal emulator (p. 21)).

# 8. Operation

This section discusses the following.

| 8.1 Default settings                                             | 17 |
|------------------------------------------------------------------|----|
| 8.2 Configuring sensor using Device Configuration Utility        | 18 |
| 8.3 Updating operating system                                    | 20 |
| 8.4 Configuring sensor via extended SDI-12 commands and terminal |    |
| emulator                                                         | 21 |
| 8.5 SDI-12 measurement commands                                  | 37 |

## 8.1 Default settings

Table 8-1 (p. 17) shows the default settings. The reference stage settings must be changed using a terminal emulator (Configuring sensor via extended SDI-12 commands and terminal emulator (p. 21)). The other default settings can be used in most circumstances.

| Table 8-1: Default settings |                                                                                                    |                                                                                                    |
|-----------------------------|----------------------------------------------------------------------------------------------------|----------------------------------------------------------------------------------------------------|
| Setting                     | Default                                                                                                    | Read or write                                                                                                    |
| SDI-12 address              | 0 (change only if two sensors<br>are connected to the same<br>port) valid addresses are 0<br>through 9, A through Z, and a<br>through z. | Read/write                                                                                                    |
| Power mode                  | 1 = normal                                                                                                    | Read/write                                                                                                    |
| System units                | 0 = feet                                                                                                    | Read/write                                                                                                    |
| Stage reference             | 0                                                                                                    | Read only in DevConfig (must<br>be set using terminal<br>emulation (Configuring sensor<br>via extended SDI-12<br>commands and terminal<br>emulator (p. 21)) |
| Offset                      | 0                                                                                                    | Read/write though it can only<br>be written in SDI-12                                                                                                    |

| Table 8-1: Default settings    |         |                                                    |
|--------------------------------|---------|----------------------------------------------------|
| Setting                        | Default | Read or write                                      |
| Number of NOAA<br>measurements | 360     | Read/write                                         |
| Number of M2! measurements     | 60      | Read/write though it can only be written in SDI-12 |
| Number of M3! measurements     | 15      | Read/write though it can only be written in SDI-12 |
| Integration time               | 10 s    | Read/write                                         |

# 8.2 Configuring sensor using *Device Configuration Utility*

#### CAUTION:

Because the sensor board processor cannot speak HART when using the USB connection, the stage reference is set using the terminal emulator (Determine and set reference stage (p. 16)) during field installation.

1. Open side compartment of the sensor by unscrewing the side cap (FIGURE 8-1 (p. 19)).

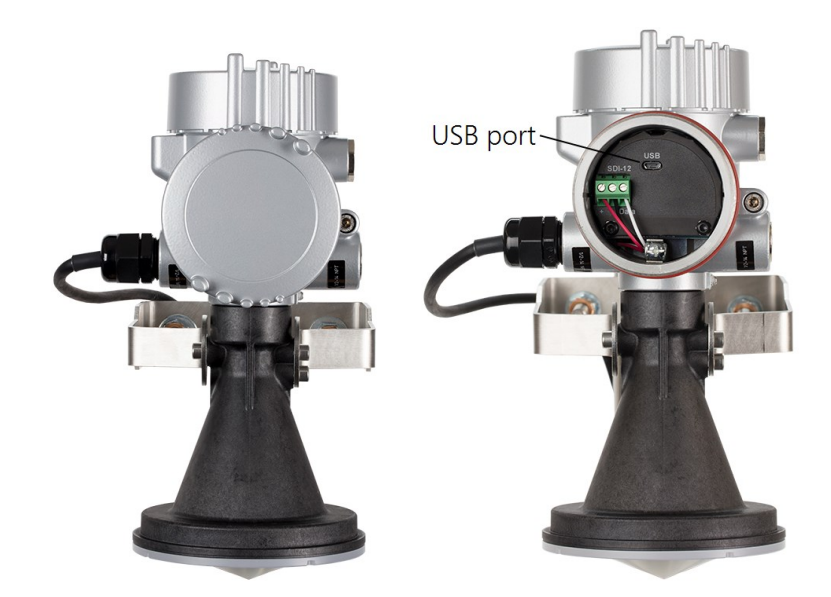

FIGURE 8-1. CS475A with end cap and side cap in place (left). Exposed connectors once the side cap is removed (right).

- 2. Connect the USB cable to the USB port on the CS475A.
- 3. Open Device Configuration Utility (version 2.15 or higher).
- 4. Type CS475A in the **Device Type** box and click CS475A.

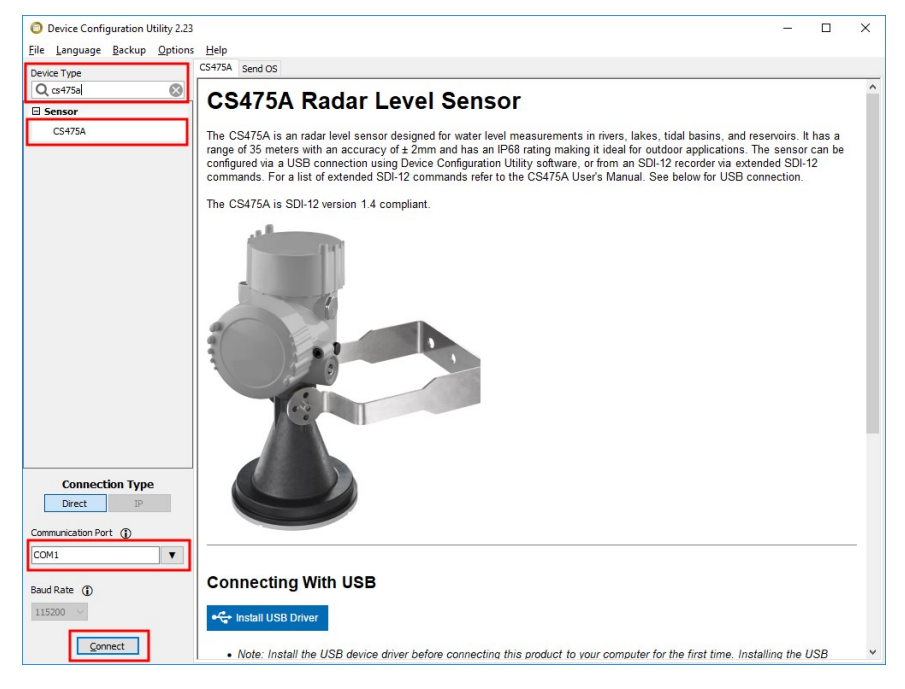

- 5. If this is the first time connecting the CS475A to the computer, click **Install USB Driver** before connecting the cable to the computer.
- 6. Choose the **Communication Port** in which the CS475A is connected. Then click **Connect**.
- 7. Refer to the Device Configuration Utility Help section for any questions regarding the individual settings.

| File Language Backup Options            | Help                                            |
|-----------------------------------------|-------------------------------------------------|
| Device Type                             | Settings Editor                                 |
| O cs475a                                |                                                 |
| Q (547/36                               |                                                 |
| Sensor                                  | Sensor                                          |
| CS475A                                  |                                                 |
|                                         | Product Name                                    |
|                                         | CS475A                                          |
|                                         | OS Version                                      |
|                                         | CS475A.03.05                                    |
|                                         | OS Date                                         |
|                                         | January 24, 2018                                |
|                                         | Sensor Sarial Number                            |
|                                         | 33638662                                        |
|                                         |                                                 |
|                                         | Normal                                          |
|                                         |                                                 |
|                                         | SDI-12 Address                                  |
|                                         | 0 ~                                             |
|                                         | System Units                                    |
|                                         | Feet 🗸                                          |
|                                         | Integration Time (s)                            |
|                                         | 10                                              |
|                                         | Number of NOAA Mere annuale                     |
|                                         |                                                 |
|                                         |                                                 |
| Connection Type                         |                                                 |
| Direct IP                               | Product Name (Read Only)                        |
|                                         | ······                                          |
|                                         | The name of the product.                        |
| COM1 V                                  |                                                 |
|                                         |                                                 |
| Baud Rate ()                            |                                                 |
| 115200 ~                                | 1                                               |
| ( ) ( ) ( ) ( ) ( ) ( ) ( ) ( ) ( ) ( ) |                                                 |
| Disconnect                              | Apply Cancel Factory Defaults Read File Summary |
|                                         |                                                 |

## 8.3 Updating operating system

- 1. Go to www.campbellsci.eu/downloads/cs475a-os, C click Download Now, and click Save File. This will download an .exe file on your computer.
- Double-click the .exe file. This will save the operating system file in C:\Campbellsci\Lib\OperatingSystems.
- 3. Open Device Configuration Utility (version 2.15 or higher).
- 4. Type CS475A in the Device Type box and click CS475A.

5. Click the Send OS tab and follow the Operating System Download Instructions.

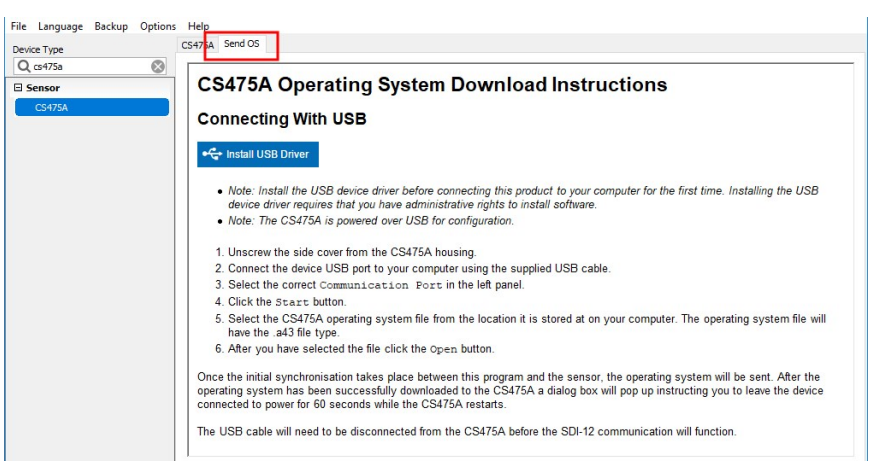

# 8.4 Configuring sensor via extended SDI-12 commands and terminal emulator

The CS475A is fully configurable via SDI-12 extended commands through a terminal emulator program. The following instructions step you through the initial setup process. Table 8-2 (p. 27) lists all the extended SDI-12 commands and the values that are returned. It is possible to completely reset the sensor to factory defaults settings as well. Most of the extended SDI-12 commands when the sensor is in normal power mode.

- 1. Connect the CS475A to your data logger (Wiring to data logger (p. 10)).
- Connect to the data logger via *LoggerNet* or Device Configuration Utility and open the terminal emulator. In *LoggerNet*, the terminal emulator is located at: LoggerNet > Main > Connect > data logger > Terminal Emulator. For the Device Configuration Utility, follow steps 1 through 6 in Configuring sensor using Device Configuration Utility (p. 18), then click the Terminal Emulator tab.
- 3. Click Open Terminal.

4. Press Enter until a prompt appears.

| 🕜 Terminal Em  | ilator          |        |                |                |           |     | × |
|----------------|-----------------|--------|----------------|----------------|-----------|-----|---|
| Edit           |                 |        |                |                |           |     |   |
| Terminal Op    | en              |        |                |                |           |     |   |
| Terminal Emula | ation Inactive. |        |                |                |           |     | î |
| CR6><br>CR6>   |                 |        |                |                |           |     |   |
| Select Device  | CR6_674_IP      | ~      | All Caps Mode  | Pause          | Font Size | 9 ~ | * |
| Baud Rate      | 9600            | $\sim$ | Close Terminal | Clear          | Help      |     |   |
| Start Export   |                 |        | Ap             | pend Line Feed | 1         |     |   |

5. If using a Campbell Scientific data logger, type **SDI12** <Enter> once the prompt is present.

6. Enter the number corresponding to the terminal your sensor is wired into.

| 🖉 Terminal Emulato                                                                                              | r          |                 |                  |             | × |
|----------------------------------------------------------------------------------------------------|------------|-----------------|------------------|-------------|---|
| Edit                                                                                                    |            |                 |                  |             |   |
| Terminal Open                                                                                                   |            |                 |                  |             |   |
| CR6><br>CR6>SDI12<br>1: C1<br>2: C3<br>3: U1<br>4: U3<br>5: U5<br>6: U7<br>7: U9<br>8: U11<br>Select SDI12 Port | : 1_       |                 |                  |             |   |
| Select Device CR                                                                                                | 6_674_IP ~ | 🗹 All Caps Mode | Pause            | Font Size 9 | ~ |
| Baud Rate 960                                                                                                   | 0 ~        | Close Terminal  | Clear            | Help        |   |
| Start Export                                                                                                    |            |                 | Append Line Feed |             |   |

7. Set the **Current or Reference Stage**. This should be set at deployment. Using a staff plate or other physical datum at the study site, measure and enter the current stage. This allows the sensor to complete an offset calculation based on the entered stage and the measured distance to water surface. Every future measurement will use the offset and measured distance to water surface to calculate water stage or depth.

Command: 0XWSR=50! (where 50 is the reference stage)

Response: 00022

Command: 0D0!

Response: 0+50.000+0

The sensor response to the **0D0**! command includes the sensor address (0) + reference stage (50.000) + error code (0). The CS475A error codes are explained in Table 9-1 (p. 42).

8. The default SDI-12 address for the sensor is **0**. Change the sensor address if you will have more than one SDI-12 sensor on the same terminal with the **aAb**! command, where a is the current sensor address and b is the desired address. The sensor will respond with the new address if it was successfully changed.

Command: 0A1! Response: 1

The default measurement units for the CS475A are English with stage and distance both being returned in feet. If you want the sensor to measure in metric units, you will need to change the units. Change the measurement units with aXWSU=1! (where feet = 0, metres = 1, and user defined = 2). See step 10 for more information on user-defined units.

Command: 0XWSU=1! Response: 00022 Command: 0D0! Response: 0+1+0

The sensor response to the **0D0**! includes the sensor address (0) + system units (1) + error code (0).

- 10. If the user wants units other than feet or metres, and has set the units = option 2. The next step is to issue the aXWSS=xx.xx! command to accommodate other units. The value entered using this command scales the radar units from Feet to the desired unit of measure. For example, aXWSS=12.00! will scale the radar readings to inches.
- 11. Set the **Power Mode** of the sensor. The default power mode is normal and has a numeric code of 1. Low power mode turns off the processor of the sensor in between measurements consuming significantly less power. However, it will take longer to respond to each measurement command since it will power down after a measurement is complete. Measurement time will be a function of boot time and the integration time. To run in low power mode, use the following command.

Command: 0XWPM=0! Response: 00022 Command: 0D0! Response: 0+0+0 The sensor response to the **0D0**! includes the sensor address (0) + power mode (0) + error code (0).

12. Set the number of measurements to be averaged if the data logger program will be using the M1! command. The default is 360 measurements to meet the NOAA ports and tides protocol. The number of measurements can range from 1 to 360.

Command: 0XWNM=60! (where 18.5 is the distance to water surface minus 1.5)

Response: 00022

Command: 0D0!

Response: 0+60+0

The sensor will respond with the sensor address (0) + the number of measurements to be included (60) + error code (0).

13. Change the sensor integration time based on the water surface conditions. Integration time can range from 0 to 60 s. The lower the number, the smoother the water surface. Lower integration times make the sensor more responsive to changes in the water level, but can result in less accurate measurements in rough conditions. Longer integration times result in slower responses (especially if operating in low power mode) to changes in water level, but eliminate inaccuracies due to rough water conditions. Integration time of 2 s is recommended for smooth conditions, 10 s for medium conditions, and 30 s for rough conditions. The default integration time is 10 s.

Command: 0XWIT=2! Response: 00022 Command: 0D0! Response: 0+2+0

The sensor response to the **ODO**! command includes the sensor address (0) + new integration time (2) + error code (0).

14. If obstacles are between the sensor and the water surface that may create an echo that would interfere with the echo/signal from the water surface, issue the False Echo Suppression command. This will "train" the sensor to know where the water surface is located. Once completed, the sensor will track the water surface and ignore the other signals. With the False Echo Suppression command, enter a distance that is 0.5 m (1.5 ft) short of the distance to the water surface, as measured in metres or feet, depending on the unit setting.

#### CAUTION:

Do not enter the distance to the water surface or you will suppress the signal of the water surface.

Also, this process will be more helpful if the water surface is low therefore exposing more obstacles between the sensor and the bottom of the water body.

Command: 0XFES=18.5! (where 18.5 is the distance to water surface minus 1.5)

Response: 00412

Command: 0D0!

Response: 0+18.5+0

The sensor response to the **0D0**! command includes the sensor address (0) + distance to suppress (18.5) + error code (0).

To remove the False Echo Map from the radar, reissue the command with the distance set to 0.00 (ft/m) (**0XFES=000.00!**).

15. For some situations, you may want to narrow the radar measurement range. Narrowing the measurement range can eliminate the possibility of return echoes that are outside the valid distance range at a given location, which can cause the radar to return false readings. Also limiting the measuring range improves the accuracy by limiting the distance range that the radar is focusing on. The result will be improved data stability and accuracy. For instance, if the maximum distance the radar will ever measure is 50 feet, changing the Measuring Range to 52 feet will eliminate false reading beyond this.

Command: 0XXWMR=52.00! Response: 00022 Command: 0D0! Response: 0+52.00+0

The sensor response to the **ODO**! command includes the sensor address (0) + new measuring range+ error code (0).

| Table 8-2: Extended SDI-12 commands for the CS475A                                       |                   |                    |                                                                                                    |  |
|------------------------------------------------------------------------------------------|-------------------|--------------------|----------------------------------------------------------------------------------------------------|--|
| Command name                                                                             | Command<br>format | Sensor<br>response | Configuration by sensor                                                                                                    |  |
| Write SDI-12<br>Address                                                                  | aAb!              | b                  | Change the sensor address                                                                                                    |  |
| Read Sensor<br>SDI-12 Address                                                            | ?!                | a                  | Returns the address of the sensor<br>connected to the bus. This<br>command is helpful when only<br>one sensor connected to the bus<br>at a time. |  |
|                                                                                          | aXWSU=u!<br>aD0!  |                    | Change current measurement<br>units<br>u: new units setting, where:                                                                              |  |
|                                                                                          |                   | atttn<br>a+u+ee    | 0 = feet                                                                                                    |  |
| Write System<br>Units<br>Returns: New<br>units, error code                               |                   |                    | 1 = metres<br>2 = custom                                                                                                    |  |
|                                                                                          |                   |                    | ee: error code                                                                                                    |  |
|                                                                                          |                   |                    | When the new unit setting is 2<br>(custom), a Write Slope<br>command<br>( <b>aXWSS=xxx . xx</b> ) is required to<br>enter a new slope value.     |  |
|                                                                                          |                   | atttn<br>a+u+ee    | Pull configured units out of<br>memory                                                                                                    |  |
| Read System<br>Units <b>aXRSU!</b><br>Returns: Current <b>aD0</b> !<br>units, error code | aXRSU!<br>aD0!    |                    | u: units value from memory,<br>where:<br>0 = feet<br>1 = metres                                                                                  |  |
|                                                                                          |                   |                    | 2 = custom                                                                                                    |  |
|                                                                                          |                   |                    |                                                                                                    |  |

| Table 8-2: Extended SDI-12 commands for the CS475A                            |                                  |                                 |                                                                                                    |  |
|-------------------------------------------------------------------------------|----------------------------------|---------------------------------|----------------------------------------------------------------------------------------------------|--|
| Command name                                                                  | Command<br>format                | Sensor<br>response              | Configuration by sensor                                                                                                    |  |
| Write Slope<br>Returns: New<br>slope, error code<br>Read Slope                | aXWSS=xxx.xxxx<br>aD0!<br>aXRSS! | atttn<br>a+xxx.xxxx+ee<br>atttn | Change the slope.<br>xxx.xxxx: new slope setting<br>ee: error code<br>To use this command, the System<br>Units command needs to be set<br>to 2 ( <b>aXWSU=2</b> !)<br>Pull the slope out of memory. |  |
| Returns: Slope,<br>error code                                                 | aD0!                             | a+xxx.xxxx+ee                   | xxx.xxxx: current slope<br>ee: error code                                                                                                    |  |
| Write Stage<br>Reference<br>Returns: New<br>stage, error code                 | aXWSR=sss.ss!<br>aDO!            | atttn<br>a+sss.ss+ee            | Change stage reference to 'sss.ss'<br>in configured units.<br>ee: error code                                                                                                    |  |
| Read Stage<br>Reference<br>Returns: Current<br>stage reference,<br>error code | aXRSR!<br>aD0!                   | atttn<br>a+sss.ss+ee            | Pull stage reference out of<br>memory.<br>sss.ss: stage reference from<br>memory in configured units<br>ee: error code                                                                              |  |
| Write Calculated<br>Offset<br>Returns: New<br>offset, error code              | aXWCO=000.00!<br>aD0!            | atttn<br>a+ooo.oo+ee            | Change calculated offset value<br>ooo.oo: new offset in the<br>configured units<br>ee: error code                                                                                                   |  |
| Read Calculated<br>Offset<br>Returns: Offset,<br>error code                   | aXRCO!<br>aDO!                   | atttn<br>a+ooo.oo+ee            | Pull current calculated offset<br>value out of memory<br>ooo.oo: current calculated offset<br>value out of memory<br>ee: error code                                                                 |  |

| Table 8-2: Extended SDI-12 commands for the CS475A                                                      |                    |                    |                                                                                                    |  |
|----------------------------------------------------------------------------------------------------|--------------------|--------------------|----------------------------------------------------------------------------------------------------|--|
| Command name                                                                                            | Command<br>format  | Sensor<br>response | Configuration by sensor                                                                                                    |  |
| Write Power<br>Mode<br>Returns: New<br>power mode,<br>error code                                        | aXWPM=p!<br>aD0!   | atttn<br>a+p+ee    | Change the power mode of the<br>sensor<br>p: new current power mode<br>setting, where:<br>0 = low power mode;<br>1 = normal power mode<br>ee: error code |  |
| Read Power<br>Mode<br>Returns: Current<br>power mode,<br>error code                                     | aXRPM!<br>aD0!     | atttn<br>a+p+ee    | Pull power mode value out of<br>memory<br>p: current power mode setting,<br>where:<br>0 = low power mode;<br>1 = normal power mode<br>e: error code      |  |
| Write Number of<br>Measurements<br>Returns: New<br>number of<br>measurements<br>for the NOAA<br>command | aXWNM=nnn!<br>aD0! | atttn<br>a+nnn+ee  | Change the number of<br>measurements completed for the<br>M1! Response<br>nnn: number of measurements (2<br>to 360)<br>ee: error code                    |  |
| Read: Number of<br>Measurements<br>Returns: New<br>number of<br>measurements,<br>error code             | aXRNM!<br>aD0!     | atttn<br>a+nnn+ee  | Pull the number of<br>measurements for the <b>M1!</b><br>command from memory<br>nnn: number of measurements<br>ee: error code                            |  |

| Table 8-2: Extended SDI-12 commands for the CS475A                                                                                 |                    |                    |                                                                                                    |
|----------------------------------------------------------------------------------------------------|--------------------|--------------------|----------------------------------------------------------------------------------------------------|
| Command name                                                                                                    | Command<br>format  | Sensor<br>response | Configuration by sensor                                                                                                    |
| Write Number of<br>Measurements<br>for the M2 !<br>Command<br>Returns: New<br>number of<br>measurements<br>for the M2 !<br>command | aXWNM2=nn!<br>aD0! | atttn<br>a+nn+ee   | Change the number of<br>measurements completed for the<br><b>M2 !</b> Response<br>nnn: number of measurements<br>(max is 60)<br>ee: error code   |
| Read Number of<br>Measurements<br>for the M2 !<br>Command<br>Returns: Number<br>of measurements<br>for the M2 !<br>command         | aXRNM2!<br>aD0!    | atttn<br>a+nn+ee   | Pull the number of<br>measurements completed for the<br>M2 ! Response from memory<br>nn: number of measurements<br>(max is 60)<br>ee: error code |
| Write Number of<br>Measurements<br>for the M3 !<br>Command<br>Returns: New<br>number of<br>measurements<br>for the M3 !<br>command | aXWNM3=nn!<br>aD0! | atttn<br>a+nn+ee   | Change the number of<br>measurements completed for the<br>M3! Response<br>nn: number of measurements<br>(max is 15)<br>ee: error code            |

| Table 8-2: Extended SDI-12 commands for the CS475A                                  |                       |                      |                                                                                                    |
|-------------------------------------------------------------------------------------|-----------------------|----------------------|----------------------------------------------------------------------------------------------------|
| Command name                                                                        | Command<br>format     | Sensor<br>response   | Configuration by sensor                                                                                                    |
| Read Number of<br>Measurements<br>for the <b>M3</b> !<br>Command<br>Returns: Number | aXRNM3!<br>aD0!       | atttn<br>a+nn+ee     | Pull the number of<br>measurements completed for the<br>M3! Response from memory<br>nn: number of measurements<br>(max is 15) |
| for the M3 !<br>command                                                             |                       |                      | ee: error code                                                                                                    |
| Write Integration<br>Time                                                           | aXWIT=ii!             | atttn                | Change the integration time to the value of 'tt'                                                                              |
| Returns: New<br>integration time,                                                   | aD0!                  | a+ii+ee              | ii: 0 to 60 (integer number of seconds)                                                                                       |
| error code                                                                          |                       |                      | ee: error code                                                                                                    |
| Read Integration<br>Time<br>Returns:                                                | aXRIT!                | atttn<br>            | Pull integration time out of<br>memory<br>ii: current integration time (0 to                                                  |
| Integration time,<br>error code                                                     | aD0!                  | a+11+ee              | 60 s)<br>ee: error code                                                                                                    |
| False Echo<br>Suppression                                                           |                       |                      | Create a false echo suppression<br>curve                                                                                      |
| Returns:<br>Suppression<br>Distance, error<br>code                                  | aXFES=xxx.xx!<br>aD0! | atttn<br>a+xxx.xx+ee | xxx: Distance just short of the<br>water surface.<br>ee: error code                                                           |
| Write Measuring<br>Range                                                            | aXWMR=mmm.mm!         | atttn                | Change the measuring range.                                                                                                   |
| Returns: New<br>measuring<br>range, error code                                      | aD0!                  | a+mmm.mm+ee          | mmm.mm: new measuring range<br>ee: error code                                                                                 |

| Table 8-2: Extended SDI-12 commands for the CS475A                                                                     |                   |                      |                                                                                                    |
|----------------------------------------------------------------------------------------------------|-------------------|----------------------|----------------------------------------------------------------------------------------------------|
| Command name                                                                                                    | Command<br>format | Sensor<br>response   | Configuration by sensor                                                                                                    |
| Read Measuring<br>Range<br>Returns:<br>Measuring<br>range, error code                                                  | aXRMR !<br>aD0 !  | atttn<br>a+mmm.mm+ee | Pull the measuring range out of<br>memory.<br>mmm.mm: current measuring<br>range<br>ee: error code                                        |
| Write Rising<br>Amplitude<br>Averaging Factor<br>Returns: New<br>rising amplitude<br>averaging factor,<br>error code   | aXWAF=y!<br>aD0!  | atttn<br>a+y+ee      | Change the rising amplitude<br>averaging factor (0-5). <sup>2</sup><br>y: new rising amplitude averaging<br>factor<br>ee: error code      |
| Read Rising<br>Amplitude<br>Averaging Factor<br>Returns: Rising<br>amplitude<br>averaging factor,<br>error code        | aXRAF!<br>aD0!    | atttn<br>a+y+ee      | Pull the rising amplitude<br>averaging factor (0-5) out of<br>memory<br>y: current rising amplitude<br>averaging factor<br>ee: error code |
| Write Falling<br>Amplitude<br>Averaging Factor<br>Returns: New<br>falling amplitude<br>averaging factor,<br>error code | aXWAS=z!<br>aD0!  | atttn<br>a+z+ee      | Change the falling amplitude<br>averaging factor (0-5). <sup>2</sup><br>z: new falling amplitude<br>averaging factor<br>ee: error code    |

| Table 8-2: Extended SDI-12 commands for the CS475A                                                                |                       |                      |                                                                                                    |
|----------------------------------------------------------------------------------------------------|-----------------------|----------------------|----------------------------------------------------------------------------------------------------|
| Command name                                                                                                    | Command<br>format     | Sensor<br>response   | Configuration by sensor                                                                                                    |
| Read Falling<br>Amplitude<br>Averaging Factor<br>Returns: Falling<br>amplitude<br>averaging factor,<br>error code | aXRAS !<br>aDO !      | atttn<br>a+z+ee      | Pull the falling amplitude<br>averaging factor (0-5) out of<br>memory<br>z: current falling amplitude<br>averaging factor<br>ee: error code |
| Write Width<br>Focusing Range<br>Returns: New<br>width focusing<br>range, error code                              | aXWFR=xxx.xx!<br>aDO! | atttn<br>a+xxx.xx+ee | Change the width focusing range<br>(0 - 229.6 ft)<br>xxx.xx: new width focusing range<br>ee: error code                                     |
| Read Width<br>Focusing Range<br>Returns: Width<br>focusing range,<br>error code                                   | aXRFR!<br>aD0!        | atttn<br>a+xxx.xx+ee | Pull the width focusing range (0 -<br>229.6 ft) out of memory<br>xxx.xx: current width focusing<br>range<br>ee: error code                  |

| Table 8-2: Extended SDI-12 commands for the CS475A                            |                   |                                             |                                                                                                    |
|-------------------------------------------------------------------------------|-------------------|---------------------------------------------|----------------------------------------------------------------------------------------------------|
| Command name                                                                  | Command<br>format | Sensor<br>response                          | Configuration by sensor                                                                               |
|                                                                               |                   |                                             | Pull settings out of memory u:<br>current units value out of<br>memory (0 = ft; 1 = m, 2 =<br>custom) |
| Read                                                                          |                   |                                             | ooo.oo: calculated offset out of memory                                                               |
| Configuration<br>Summary<br>Returns: Units,                                   | aXRCSI            | atttn                                       | p: current power mode setting<br>out of memory (0 = low; 1 =<br>normal)                               |
| stage reference,<br>offset, power<br>mode,<br>integration time,<br>error code | aD0!              | a+u+ooo.oo+p+<br>nnn+ii+mmm.mm+<br>y+xxx.xx | nnn: number of measurements<br>for average calculation out of<br>memory <sup>1</sup>                  |
|                                                                               |                   |                                             | ii: integration time out of<br>memory                                                                 |
|                                                                               |                   |                                             | mmm.mm: measuring range                                                                               |
|                                                                               |                   |                                             | y: rising amplitude factor (0-5)                                                                      |
|                                                                               |                   | z: falling amplitude factor (0-5)           |                                                                                                    |
|                                                                               |                   |                                             | xxx.xx: width focusing range                                                                          |
| Pocot                                                                         |                   |                                             | Resets all configuration parameters back to defaults.                                                 |
| Configuration to                                                              | aXAT71            | atttn                                       | Includes: SDI-12 Address, Units,<br>Stage Reference, Calculated                                       |
| Default                                                                       | aD0!              | a+ee                                        | Offset, Power Mode, Number of                                                                         |
| Returns: Error<br>code                                                        |                   |                                             | Measurements for M1!, M2!, and M3!, and Integration Time                                              |
|                                                                               |                   |                                             | ee = error code                                                                                       |

| Table 8-2: Extende                                                                                   | Table 8-2: Extended SDI-12 commands for the CS475A |                                                                                                    |                                                                                                    |  |
|----------------------------------------------------------------------------------------------------|----------------------------------------------------|----------------------------------------------------------------------------------------------------|----------------------------------------------------------------------------------------------------|--|
| Command name                                                                                         | Command<br>format                                  | Sensor<br>response                                                                                          | Configuration by sensor                                                                                                    |  |
| Continuous<br>Output mode<br>Returns: 1 Hz<br>data of stage,<br>distance, voltage,<br>and error code | aXTEST!<br>aD0!                                    | a++sss.ss+<br>ddd.dd+<br>vv.vv+ee<br>a++sss.ss+<br>ddd.dd+<br>vv.vv+ee<br>a++sss.ss+<br>ddd.dd+<br>vv.vv+ee | This command will put the sensor<br>into a continuous output mode<br>with data coming into the<br>terminal every second. Any other<br>command will interrupt the<br>continuous output mode and<br>resume normal operation.<br>sss.ss: current calculated stage<br>ddd.dd: current measured<br>distance<br>vv.vv: current measured battery<br>voltage at the sensor<br>ee: error code |  |

| Table 8-2: Extended SDI-12 commands for the CS475A                                            |                   |                                                                                                    |                                                                                                    |
|-----------------------------------------------------------------------------------------------|-------------------|----------------------------------------------------------------------------------------------------|----------------------------------------------------------------------------------------------------|
| Command name                                                                                  | Command<br>format | Sensor<br>response                                                                                                    | Configuration by sensor                                                                                                    |
| Read Command<br>List<br>Returns: All the<br>recognized<br>SDI-12<br>commands of<br>the CS475A | aXHELP!           | A<br>CS475A SDI-12 Comm<br>a! – Acknowledge Ac<br>aI! – Send Identifica<br>aAb! – Change Addr<br>aM! – Start Measurem<br>aM1! – Start Measurem<br>aM2! – Start Measure<br>aC! – Start Measure<br>aC! – Start Concurrent<br>aC1! – Start Concurrent<br>aD0!aD9! – Send I<br>aV! – Start Verification<br>aXWSU=x! – Write Sy<br>aXRSU! – Read Syste<br>aXWSS=xxx.xx! – N<br>aXRSS! – Read Slope<br>aXWSR=sss.ss! – N<br>aXRSR! – Read Stage<br>aXWCO=xxx.xx! – N<br>aXRCO! – Read Calcu<br>aXWPM=p! – Write Powe<br>aXWNM=nnn! – Write<br>aXRNM! – Read Num | nand List:<br>ctive<br>tion<br>ess<br>ent<br>Measurement<br>ement<br>ement<br>ement<br>on<br>vstem Units<br>write Slope<br>e<br>Write Stage Reference<br>e<br>krite Calculated Offset<br>ulated Offset<br>ower Mode<br>er Mode<br>e Number of M1 Measurements<br>ber of M1 Measurements |
|                                                                                               |                   | aXWN2=nnn! – Write                                                                                                    | e Number of M2 Measurements                                                                                                    |

| Table 8-2: Extended SDI-12 commands for the CS475A |                   |                                                    |                                  |
|----------------------------------------------------|-------------------|----------------------------------------------------|----------------------------------|
| Command name                                       | Command<br>format | Sensor<br>response                                 | Configuration by sensor          |
|                                                    |                   | aXRN2! – Read Num                                  | ber of M2 Measurements           |
|                                                    |                   | aXWN3=nnn! – Write                                 | Number of M3 Measurements        |
|                                                    |                   | aXRN3! – Read Num                                  | ber of M3 Measurements           |
|                                                    |                   | aXWIT=ii! – Write I                                | ntegration Time                  |
|                                                    |                   | aXRIT! – Read Integ                                | ration Time                      |
|                                                    |                   | aXFES=xxx.xx!-F                                    | alse Echo Suppression            |
|                                                    |                   | aXWMR=xxx.xx! – Write Measuring Range              |                                  |
|                                                    |                   | aXRMR! – Read Measuring Range                      |                                  |
|                                                    |                   | aXWAF=x! – Write rising amplitude averaging factor |                                  |
|                                                    |                   | aXRAF! – Read rising amplitude averaging factor    |                                  |
|                                                    |                   | aXWAS=x! – Write fa                                | lling amplitude averaging factor |
|                                                    |                   | aXRAS! – Read falling                              | g amplitude averaging factor     |
|                                                    |                   | aXWFR=xxx.xx!-\                                    | Vrite width focusing range       |
|                                                    |                   | aXRFR! – Read width                                | n focusing range                 |
|                                                    |                   | aXRCS! – Read Confi                                | guration Summary                 |
|                                                    |                   | aXATZ! – Reset To Fa                               | actory Defaults                  |
|                                                    |                   | aXTEST! – Continuo                                 | us Output at 1 Hz                |
|                                                    |                   | <b>aXHELP!</b> – Display C                         | ommand List                      |

<sup>1</sup> Number of measurements for M2! and M3! commands are NOT returned in this summary.

<sup>2</sup> The rising and falling amplitude averaging factor should not be changed for most applications. With a setting of 0, there will be no signal processing and the data set will be very noisy. A setting of 5 increases the signal processing and is used to find the actual echo from the water.

## 8.5 SDI-12 measurement commands

The data logger can send three categories of measurement commands to the CS475A using the **SDI12Recorder()** instruction. The two main categories of measurement commands are the Start Measurement (**aMb**!) and Start Concurrent Measurement (**aCb**!) commands. The measurement sequences for both types of commands are explained below.

The third type of measurement command includes a cyclic redundancy check or checksum at the end of the returned data and works with both the M and C type commands. The checksum generated by the sensor will be evaluated by the data logger to determine if data was lost during transmission. This is a valuable measurement tool when using long cable lengths or trying to diagnose a problem. Table 8-3 (p. 38) provides examples of using the SDI-12 commands. In these examples, a is the SDI-12 sensor address (default of 0). See Table 8-4 (p. 39) for the measurement commands recognized by the CS475A, the values returned with each command, and the response time of the sensor to each command.

| Table 8-3: Measurement examples                                                                                                    |                                                                                                    |  |  |
|----------------------------------------------------------------------------------------------------|----------------------------------------------------------------------------------------------------|--|--|
| Command                                                                                                    | Description                                                                                                    |  |  |
|                                                                                                    | Start measurement                                                                                                    |  |  |
|                                                                                                    | data logger transmits: 0M!                                                                                             |  |  |
|                                                                                                    | Sensor returns: 00014 (returns four values in 1 s) <sup>1</sup>                                                        |  |  |
| aMb!                                                                                                    | Sensor returns service request if it is done measuring early: 0                                                        |  |  |
|                                                                                                    | data logger transmits get data command: 0D0! <sup>2</sup>                                                              |  |  |
|                                                                                                    | Sensor transmits: 0+sss.ss+ddd.dd+vv.vvv+ee <sup>3</sup>                                                               |  |  |
|                                                                                                    | data logger transmits: 0C!                                                                                             |  |  |
|                                                                                                    | Sensor returns: 00014 (returns four values in 1 s) <sup>4</sup>                                                        |  |  |
| aCb!                                                                                                    | data logger transmits get data command after 1 s has passed or on the next scan through the program: 0D0! <sup>2</sup> |  |  |
|                                                                                                    | Sensor transmits: 0+sss.ss+ddd.dd+vv.vvv+ee <sup>5</sup>                                                               |  |  |
| <sup>1</sup> Regardless of the time to respond, the data logger will wait for the data to be returned before moving on in the data logger program. |                                                                                                    |  |  |
| <sup>2</sup> Depending on the number of characters that needs to be returned, the data logger will increment from <b>ODOL</b> to                   |                                                                                                    |  |  |

<sup>2</sup> Depending on the number of characters that needs to be returned, the data logger will increment from **0D0**! to **0D1**! up to **0D9**!.

<sup>3</sup> **aMCb!** – Start measurement with checksum will follow the same pattern as the **aMb!** command however it will add a checksum to the end of the returned data. Sensor returns: 0+sss.ss+ddd.dd+vv.vvv+ee.ee<CRC>

<sup>4</sup> When using the concurrent command, the data logger will continue doing other measurements and then return to collect the data once the measurement time has lapsed.

<sup>5</sup> **aCC**! – Start measurement with checksum will follow the same pattern as the **aC**! command. Sensor returns: 0+sss.ss+ddd.dd+vv.vvv+ee.ee

| Table 8-4: Measurement commands                                               |                                   |                                                                                                    |                                        |
|-------------------------------------------------------------------------------|-----------------------------------|----------------------------------------------------------------------------------------------------|----------------------------------------|
| SDI-12 command                                                                | Response format                   | Values                                                                                                    | Time to<br>respond<br>(s) <sup>1</sup> |
| Basic Measurement<br>(ft/m) <sup>2</sup><br>aM!<br>aMC!<br>aC!<br>aCC!        | 0+sss.ss+ddd.dd<br>+vv.vvv+ee     | Stage, distance, voltage, and<br>error code                                                                                                    | 1                                      |
| NOAA Tide Monitoring<br>(ft/m) <sup>2</sup><br>aM1!<br>aMC1!<br>aC1!<br>aCC1! | 0+sss.ss+σσ.σσ<br>+oo+gg+vv.vv+ee | When the sensor first powers up<br>and finds all of the the<br>parameters it will set the<br>measurement buffer size for the<br>command based on the number<br>of measurements each is<br>configured. Then once the<br>buffers are full the sensor can<br>return a 360 s average <sup>3</sup> within 1<br>s.<br>Returns: mean stage, standard<br>deviation, # of outliers, # of<br>good readings, voltage, and<br>error code | 1                                      |

| Table 8-4: Measurement commands                                           |                   |                                                                                                    |                                        |
|---------------------------------------------------------------------------|-------------------|----------------------------------------------------------------------------------------------------|----------------------------------------|
| SDI-12 command                                                            | Response format   | Values                                                                                                    | Time to<br>respond<br>(s) <sup>1</sup> |
| NOAA Ports and Tide<br>Monitoring (ft/m) <sup>2,4</sup><br>aM2 !<br>aC2 ! | a+sss.ss+vv.vv+ee | When the sensor first powers up<br>and finds all of the the<br>parameters it will set the<br>measurement buffer size for the<br>command based on the number<br>of measurements each is<br>configured. Then once the<br>buffers are full the sensor can<br>return a 60 s average <sup>3</sup> within 1 s.<br>Returns: mean stage, voltage, | 1                                      |
|                                                                           |                   | and error code                                                                                                    |                                        |
| NOAA Ports and Tide<br>Monitoring (ft/m) <sup>2,4</sup><br>aM3 !<br>aC3 ! | a+sss.ss+vv.vv+ee | When the sensor first powers up<br>and finds all of the the<br>parameters it will set the<br>measurement buffer size for the<br>command based on the number<br>of measurements each is<br>configured. Then once the<br>buffers are full the sensor can<br>return a 15 s average <sup>3</sup> within 1 s.                                  | 1 s <sup>3</sup>                       |
|                                                                           |                   | and error code                                                                                                    |                                        |

<sup>1</sup> The time to respond, documented in the previous table, is only valid when the sensor is in normal power mode. If the power mode is changed to low, it will take longer to respond.

<sup>2</sup> The units of the measurement returned to the user depend on the configuration of the sensor. The default units are feet. See the previous table for extended SDI-12 command to change the measurement units.

<sup>3</sup> The number of measurements averaged in these commands depends with how the sensor is configured to record. See extended SDI-12 commands to change the number of measurements averaged in the M1, M2, and M3 commands.

<sup>4</sup> The M2, C2, M3, C3 commands are commonly used in NOAA ports and tides applications for simple average stage values of the 1 second data.

# 9. Diagnostics, repair, and maintenance

#### NOTE:

All factory repairs and recalibrations require a returned material authorization (RMA) and completion of the "Statement of Product Cleanliness and Decontamination" form. Refer to the About this manual page at the front of this manual for more information.

## 9.1 Testing procedure

1. Double-check all wiring connections.

#### CAUTION:

The data logger cannot issue SDI-12 commands when a USB cable is connected to the sensor.

- 2. Connect the sensor to your data logger and apply +12 V power.
- 3. Send the Acknowledge Active command (a!). This command is used to check the presence of the sensor on the bus. Only the address is sent back in response.
- 4. Send the Identification command (aI!).
- 5. Compare the output stage versus the actual stage using the Start Measurement command (aM!) followed by the Send Data command (aD!).
- 6. Send the Read Configuration Summary command (aXRCS!) to retrieve the stored settings for measurement units, reference stage, calculated offset, power mode, number of measurements for the average calculation, integration time, and error code. If the sensor is set up correctly and you are still getting erroneous readings, try completing a False Echo Suppression to map the sensor to the water surface (aXFES=xxx.xx!).
- 7. Reset the sensor to the defaults (send aXATZ!).

## 9.2 Cyclic redundancy check

The cyclic redundancy check (CRC) is used to produce and send a small, fixed-size checksum of a larger block of data to the data logger. This checksum detects errors after transmission or storage. The CRC is computed and added before any transmission or storage. The CRC is also

authenticated by the recipient, after the transmission, to confirm that no alterations occurred. CRCs are good at identifying errors caused by noise in transmission channels. See Table 8-4 (p. 39) for measurement commands with CRC.

## 9.3 Diagnostics

The radar sensor is extremely reliable, but problems can occur during operation. When you encounter a problem with the radar sensor, check the error messages to help evaluate the issue Table 9-1 (p. 42)). The error code is part of the data stream when using a measurement command (aM!, aMC!, aC!, aC!, aM1!, aMC1!, aC1!, aCC1!).

#### NOTE:

During the initial power up or resumption of supply voltage to the sensor, some SDI-12 commands, such as the I command, will not yield the expected responses.

| Table 9       | Table 9-1: CS475A error codes           |                                                                                                    |  |  |
|---------------|-----------------------------------------|----------------------------------------------------------------------------------------------------|--|--|
| Error<br>code | Description                             | User action                                                                                                    |  |  |
| 0             | No Error                                | None                                                                                                    |  |  |
| 1             | Timeout during<br>data<br>communication | Sometimes this resolves itself without any action by the user. If it doesn't resolve itself, try restarting the system. If problem persists, contact technical support.                                                                          |  |  |
| 2             | Internal<br>Communication<br>Error      | Often this error flag is triggered due to one packet that wasn't<br>transmitted correctly, so the issue normally resolves itself. If it doesn't<br>resolve itself, try restarting the system. If problem persists, contact<br>technical support. |  |  |
| 4             | Invalid Units                           | The command that was sent didn't have a valid unit indicator. Send the command again with a valid unit indicator.                                                                                                    |  |  |
| 8             | Invalid Range                           | The value sent with the command was outside of the valid range for that value. Send the command again with a valid value.                                                                                                    |  |  |
| 16            | Communication<br>Error                  | There was an error on the communication line. Check all of the connections to make sure they are correct. Restart the system. If the problem persists, contact technical support.                                                                |  |  |

## 9.4 Maintenance

The CS475A is maintenance free under normal operation.

# Appendix A. Importing *Short Cut* code into *CRBasic Editor*

*Short Cut* creates a .DEF file that contains wiring information and a program file that can be imported into the *CRBasic Editor*. By default, these files reside in the C:\campbellsci\SCWin folder.

Import Short Cut program file and wiring information into CRBasic Editor.

 Create the *Short Cut* program. After saving the *Short Cut* program, click the *Advanced* tab then the *CRBasic Editor* button. A program file with a generic name will open in CRBasic. Provide a meaningful name and save the CRBasic program. This program can now be edited for additional refinement.

#### NOTE:

Once the file is edited with *CRBasic Editor*, *Short Cut* can no longer be used to edit the program it created.

- 2. To add the *Short Cut* wiring information into the new CRBasic program, open the .DEF file located in the C:\campbellsci\SCWin folder, and copy the wiring information, which is at the beginning of the .DEF file.
- 3. Go into the CRBasic program and paste the wiring information into it.
- 4. In the CRBasic program, highlight the wiring information, right-click, and select **Comment Block**. This adds an apostrophe (') to the beginning of each of the highlighted lines, which instructs the data logger compiler to ignore those lines when compiling. The **Comment Block** feature is demonstrated at about 5:10 in the CRBasic | Features video .

# Appendix B. Example programs

#### CRBasic Example 1: CR300 program using the M! command

'CR300 program that uses the M! command.

Public CS475A(4)

```
Alias CS475A(1) = Stage 'Measured/current stage based on reference conditions
                        'in sensor
Alias CS475A(2) = Distance 'Measured distance from the sensor to the water
                            'surface
Alias CS475A(3) = Batt_volt_sensor 'This is the voltage seen at the sensor
Alias CS475A(4) = Error_Code 'error code returned by the sensor.
Units Stage = ft 'Could be metres based on settings in sensor
Units Distance = ft 'Could be metres based on settings in sensor
Units Batt volt sensor = V
Units Error_Code = NA 'unitless
DataTable(CS475A,1,-1)
 Sample(4,CS475A(),FP2)
EndTable
BeginProg
  Scan (5, Sec, 0, 0)
  'The sensor takes up to 1 s to respond to the M! command in normal power
  'mode.
   SDI12Recorder (CS475A,C1,0,"M!",1.0,0,-1)
   CallTable CS475A
 NextScan
EndProg
```

#### CRBasic Example 2: CR300 program using the M1! command

'This program runs the M1! command that completes the NOAA ports and tides 'calculation. The length of time to respond to this command will depend on 'the number of measurements the user configures the sensor to collect. The 'default is 360 measurements based on the NOAA specification. The sensor can 'be set to collect up to 360 measurements. The command then returns the 'average stage, standard deviation of the stage measurements, number of 'outliers, number of good readings, battery voltage at the sensor, and error 'code.

Public CS475A(6)

```
Alias CS475A(1) = Avg_Stage 'Average stage based on number of measurements
                             'configured in sensor
Alias CS475A(2) = st_dev_stage 'Standard deviation of the stage measurements
Alias CS475A(3) = outliers 'This is the voltage seen at the sensor
Alias CS475A(4) = good_meas 'The number of good measurements collected during
                            'the configured time period
Alias CS475A(5) = Batt_volt_sensor 'The voltage seen at the sensor
Alias CS475A(6) = Error_Code 'Error code returned by the sensor
Units Avg_Stage = ft 'Could be metres based on settings in sensor
Units st_dev_stage = ft 'Could be metres based on settings in sensor
Units outliers = count
Units good_meas = count
Units Batt_volt_sensor = V
Units Error_Code = NA 'unitless
DataTable(CS475A,1,-1)
  Sample(6,CS475A(),FP2)
EndTable
BeginProg
 Scan (5, Sec, 0, 0)
    SDI12Recorder (CS475A,C1,0,"M1!",1.0,0,-1)
   CallTable CS475A
 NextScan
EndProg
```

# Appendix C. SDI-12 version 1.4 identify measurement commands and responses

Version 1.4 compliant sensors must respond to identify commands for each type of measurement command and each parameter with a command. The broad identify commands return how many variables will be returned with a given measurement command and the time it will take the sensor to respond. The specific identify parameter commands will return a SHEF code, the measurement units, and the type of measurement (sample, count, or average). For more information see the SDI-12 version 1.4 specification.

| Table C-1: Identify commands for the CS475A |               |                 |                          |  |
|---------------------------------------------|---------------|-----------------|--------------------------|--|
| Type of command                             | Command       | Sensor response | Comment                  |  |
|                                             | aIM!,aIMC!    |                 |                          |  |
| Identify Measurement for                    | aIM1!,aIMC1!  | 2 <b>+</b> ++p  | ttt: response time       |  |
| 'M' Commands                                | aIM2!,aIMC2!  | atttn           | n: # of values returned  |  |
|                                             | aIM3!,aIMC3!  |                 |                          |  |
| Identify Measurement for<br>'C' Commands    | aIC!, aICC!   |                 |                          |  |
|                                             | aIC1!, aICC1! | attnn           | ttt: response time       |  |
|                                             | aIC2!, aICC2! | accent          | nn: # of values returned |  |
|                                             | aIC3!, aICC3! |                 |                          |  |
| Identify Measurement for the                | aTV1          | atttn           | ttt: response time       |  |
| 'V' Command                                 |               | accin           | n: # of values returned  |  |

#### (http://sdi-12.org/current\_specification/SDI-12\_version-1\_4-Jan-10-2019.pdf

| Table C-2: Identify measurement parameters for M! and C! commands |            |           |                      |                      |
|-------------------------------------------------------------------|------------|-----------|----------------------|----------------------|
| Doromotor                                                         | Comr       | nands     | Sensor response      | Commont              |
| Parameter                                                         | M!         | C!        |                      | Comment              |
| C.                                                                | - TM 001 I | - TC 0011 | - h                  | xx: configured units |
| Stage                                                             | a1M_001!   | a1C_001!  | a,ng,xx,sampie;      | FT=feet, M=metres    |
|                                                                   |            |           |                      | xx: configured units |
| Distance                                                          | aIM_002!   | aIC_002!  | a,ha,xx,sample;      | FT=feet, M=metres    |
| Battery Voltage                                                   | aIM_003!   | aIC_003!  | a,vb,vdc,sample;     |                      |
| Error Code                                                        | aIM_004!   | aIC_004!  | a,error,code,sample; |                      |

| Table C-3: Identify measurement parameters for M1! and C1! commands |           |           |                      |                                     |
|---------------------------------------------------------------------|-----------|-----------|----------------------|-------------------------------------|
| Deveneeter                                                          | Comr      | nands     | <b>C</b>             | Comment                             |
| Parameter                                                           | M1!       | C1!       | Sensor response      | Comment                             |
| Stage                                                               | 2TM1_0011 | aTC1 0011 | a ha xy average.     | xx: configured<br>units             |
| Average                                                             |           |           | a, ng, xx, aver age, | FT=feet,<br>M=metres                |
| Stage Stand<br>Dev                                                  | aIM1_002! | aIC1_002! | a,sd,xx,sample;      | xx: configured<br>units<br>FT=feet, |
|                                                                     |           |           |                      | M=metres                            |
| # of Outliers                                                       | aIM1_003! | aIC1_003! | a,bad,count,sample;  |                                     |
| # of Good<br>Values                                                 | aIM1_004! | aIC1_004! | a,good,count,sample; |                                     |
| Battery<br>Voltage                                                  | aIM1_005! | aIC1_005! | a,vb,vdc,sample;     |                                     |
| Error Code                                                          | aIM1_006! | aIC1_006! | a,error,code,sample; |                                     |

| Table C-4: Identify measurement parameters for M2! and C2! commands |           |           |                      |                                           |
|---------------------------------------------------------------------|-----------|-----------|----------------------|-------------------------------------------|
| Deremeter                                                           | Commands  |           | <b>C</b>             | Commont                                   |
| Parameter                                                           | M2!       | C2!       | sensor response      | Comment                                   |
| Stage<br>Average                                                    | aIM2_001! | aIC2_001! | a,hg,xx,average;     | xx: configured units<br>FT=feet, M=metres |
| Battery<br>Voltage                                                  | aIM2_002! | aIC2_002! | a,vb,vdc,sample;     |                                           |
| Error Code                                                          | aIM2_003! | aIC2_003! | a,error,code,sample; |                                           |

| Table C-5: Identify measurement parameters for M3! and C3! commands |           |           |                      |                                           |
|---------------------------------------------------------------------|-----------|-----------|----------------------|-------------------------------------------|
| Doromotor                                                           | Commands  |           | <b>C</b>             | Comment                                   |
| Parameter                                                           | M2!       | C2!       | Sensor response      | Comment                                   |
| Stage<br>Average                                                    | aIM3_001! | aIC3_001! | a,hg,xx,average;     | xx: configured units<br>FT=feet, M=metres |
| Battery<br>Voltage                                                  | aIM3_002! | aIC3_002! | a,vb,vdc,sample;     |                                           |
| Error Code                                                          | aIM3_003! | aIC3_003! | a,error,code,sample; |                                           |

# Appendix D. FCC/IC equipment authorization (USA/Canada only)

The CS475A is FCC compliant (FCC IC # M01PULS616263). Modifications to the sensor must have express agreement from Campbell Scientific. Any modifications not approved by Campbell Scientific will cause the expiration of the operating license issued by the FCC/IC. The radar sensor is in conformity with Part 15 of the FCC directives and fulfills the RSS-210 regulations.

Regulations for operation include:

- These devices must not cause any interfering emissions.
- These devices must accept any interfering emissions received, including interference that may cause unwanted operating conditions.

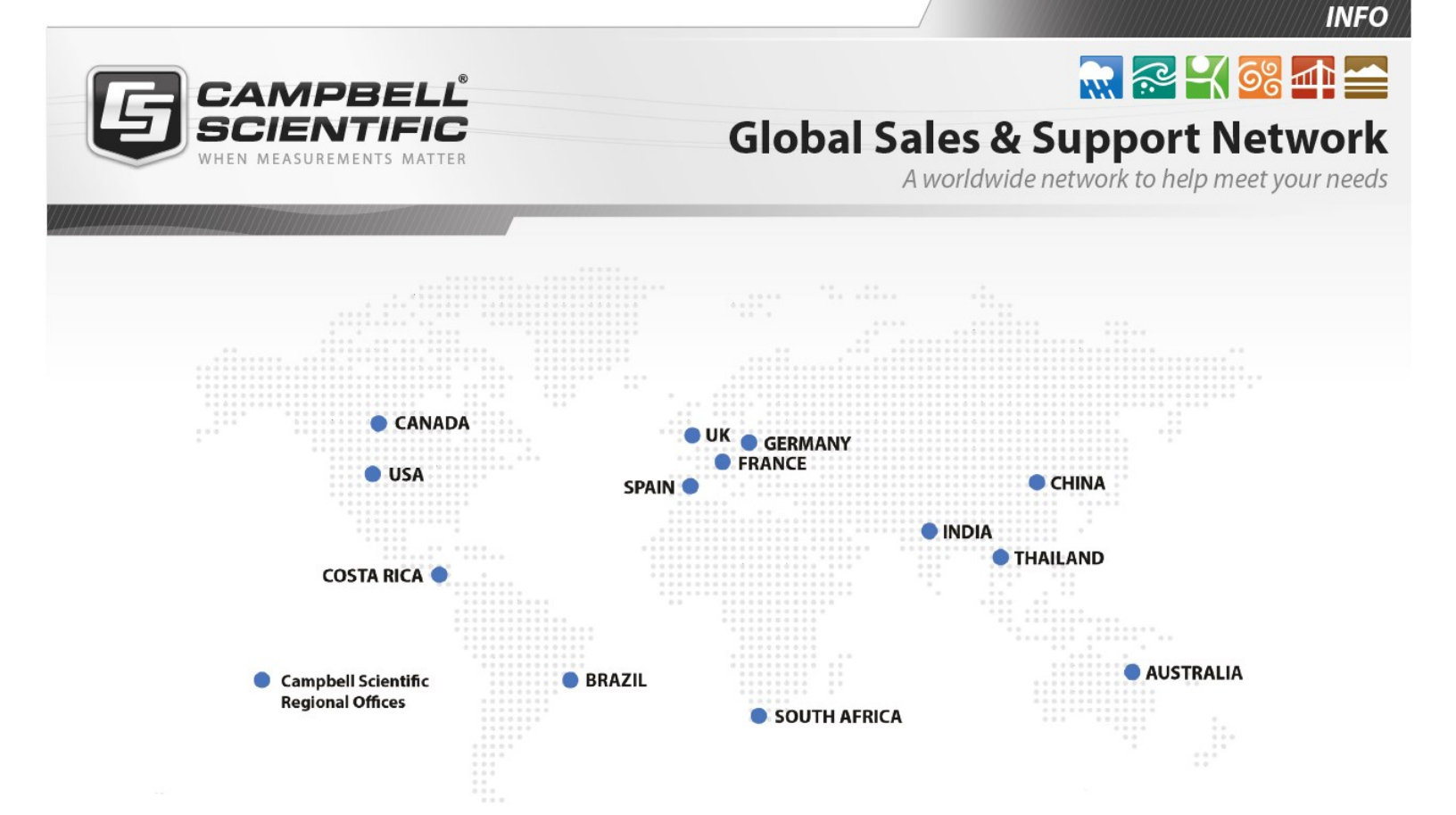

#### **Campbell Scientific Regional Offices**

#### Australia

| Location: | Garbutt, QLD Australia  |
|-----------|-------------------------|
| Phone:    | 61.7.4401.7700          |
| Email:    | info@campbellsci.com.au |
| Website:  | www.campbellsci.com.au  |

#### Brazil

Location:São Paulo, SP BrazilPhone:11.3732.3399Email:vendas@campbellsci.com.brWebsite:www.campbellsci.com.br

#### Canada

| Location: | Edmonton, AB Canada        |
|-----------|----------------------------|
| Phone:    | 780.454.2505               |
| Email:    | dataloggers@campbellsci.ca |
| Website:  | www.campbellsci.ca         |

#### China

| Location: | Beijing, P. R. China    |
|-----------|-------------------------|
| Phone:    | 86.10.6561.0080         |
| Email:    | info@campbellsci.com.cn |
| Website:  | www.campbellsci.com.cn  |

#### Costa Rica

| Location: | San Pedro, Costa Rica |
|-----------|-----------------------|
| Phone:    | 506.2280.1564         |
| Email:    | info@campbellsci.cc   |
| Website:  | www.campbellsci.cc    |

#### France

| Location: | Vincennes, France    |
|-----------|----------------------|
| Phone:    | 0033.0.1.56.45.15.20 |
| Email:    | info@campbellsci.fr  |
| Website:  | www.campbellsci.fr   |

#### Germany

Location:Bremen, GermanyPhone:49.0.421.460974.0Email:info@campbellsci.deWebsite:www.campbellsci.de

#### India

| Location: | New Delhi, DL India |
|-----------|---------------------|
| Phone:    | 91.11.46500481.482  |
| Email:    | info@campbellsci.in |
| Website:  | www.campbellsci.in  |

#### South Africa

| Location: | Stellenbosch, South Africa |
|-----------|----------------------------|
| Phone:    | 27.21.8809960              |
| Email:    | sales@campbellsci.co.za    |
| Website:  | www.campbellsci.co.za      |

#### Spain

| Location: | Barcelona, Spain    |
|-----------|---------------------|
| Phone:    | 34.93.2323938       |
| Email:    | info@campbellsci.es |
| Website:  | www.campbellsci.es  |

#### Thailand

| Location: | Bangkok, Thailand     |
|-----------|-----------------------|
| Phone:    | 66.2.719.3399         |
| Email:    | info@campbellsci.asia |
| Website:  | www.campbellsci.asia  |

#### UK

| Location: | Shepshed, Loughborough, UK |
|-----------|----------------------------|
| Phone:    | 44.0.1509.601141           |
| Email:    | sales@campbellsci.co.uk    |
| Website:  | www.campbellsci.co.uk      |

#### USA

| Location: | Logan, UT USA        |
|-----------|----------------------|
| Phone:    | 435.227.9120         |
| Email:    | info@campbellsci.com |
| Website:  | www.campbellsci.com  |